# **GMG Sample Submission Portal - Client Instructions**

| Document Type             | Standard Operating Procedure | Date Effective           | 17 Oct 2022               |
|---------------------------|------------------------------|--------------------------|---------------------------|
| Service                   | All Services                 | Authority of Issue       | Pavel Bitter              |
| Document Number           | QS_15                        | Date Authorised          | 11 Oct 2022               |
| Version Number            | 2                            | Reviewer/Editor          | Deborah White             |
| Original Author           | Pavel Bitter                 | Date of Last Review/Edit | 10 Oct 2022               |
| Original Date of Creation | 27 Oct 2016                  | Last Changes Made        | Transferred to Confluence |

- Create account procedure
  - Confirmation email
  - Login with new password
  - Two step authentication
- Submitting samples on MSSS
  - New Mouse Genotyping manifest
    - Creating a new manifest
    - Filling in the manifest information
    - Downloading the template
    - Filling in the template file
    - Uploading the edited template file
  - New Sequencing Manifest
    - Premix SEQ & Fragment Analysis Module
      - Overall manifest settings
      - Filling in sample information
        - Sample positions
        - Sample names
        - Sample material
        - Optional fields
      - Submitting the manifest
        - Error message when submitting
    - Project Sequencing with Analysis, Project Sequencing without Analysis, Plasmid + primer separate, PCR setup + SEQ
      - Filling in sample information
        - Sample positions
        - Sample names
        - Sample material
        - Primer to be used
        - Optional fields
      - Submitting the manifest
    - Clinical Diagnostic Sequencing Service Module
      - Filling in sample information
        - Sample positions
        - Patient name and Patient ID
        - Patient date of birth
        - Sample material
        - Confirmatory
          - Optional fields
      - Submitting the manifest
  - New Nucleic Acid Extraction Manifest
    - High Throughput DNA Extraction Module
      - Filling in sample information
        - Sample positions
        - Sample names
        - Elution volume
        - Optional fields
      - Submitting the manifest
    - High Throughput RNA Extraction Module
      - Filling in sample information
        - Sample positions
          - Sample names

- Elution Volume
- Optional fields
- Submitting the manifest
- Manual Extraction Module
  - Filling in sample information
    - Sample positions
    - Sample names
    - Elution Volume
    - Optional fields
  - Submitting the manifest
- New Cell Line Identification Manifest
  - Filling in sample information
    - Sample positions
    - Sample names
    - What CLIS test
    - Optional fields
  - Submitting the manifest
- Manifest management
  - Saved and Pending manifests
  - Accepted and Released manifests
- Download of results for submitted samples
  - Downloading results directly from MSSS
- Sending Samples to GMG
- Contact us
- Pricing information
- Garvan Molecular Genetics Terms and Conditions

## Create account procedure

Navigate to our Sample Submission Portal (MSSS) which is located on the Garvan Institute server at https://gmg-submit.gimr.garvan.org.au/#/login.

| Garvan Molecular Genetics (GMG)                                                                        |
|----------------------------------------------------------------------------------------------------|
|                                                                                                    |
| Sample Submission Portal                                                                               |
| Breat  Passent Forget passed at need new authenticator bacade?                                         |
| Gild3 Sample Submission Instructions<br>Here to submit samples                                         |
| How to download results                                                                                |
| Cando Accourt. Login for even clean at samples Login for choical samples (expanse function automotion) |
| Garvan Institute<br>of Medical Research                                                                |
| 😻 16.0.0 + 😰 15.0.0 + 💋 8.0.0 +                                                                        |

#### Figure 1: GMG Sample Submission Portal landing page

Click on the button 'Create Account', once clicked a new popup window will appear and all information for the new account that is to be created must be entered, see Figure 2. In the box 'Register' under Account Details there are two fields 'Client Details' and 'Billing Details'. If the details for 'Client details' are filled in the button 'Same as Client Details' can be clicked to transfer the data from the client details field to the billing details field.

| Register                            |                                          |
|-------------------------------------|------------------------------------------|
|                                     | Soccure Details                          |
|                                     | Client Details                           |
|                                     | CHILD COM C                              |
| eret '                              |                                          |
| Find Address                        |                                          |
| Let Name *                          | )                                        |
| Organisetion: *                     |                                          |
| Department -                        |                                          |
| New 1                               | )                                        |
| City: 1                             |                                          |
| STRE -                              |                                          |
| Beldfade 1                          |                                          |
| Country: "                          |                                          |
| CONDICIPTORS AS INDED 1             |                                          |
| Designed Contact Name 1             |                                          |
| Ounioner Contact Emelt 1            |                                          |
| A MR (17A LIZER ST) 100 12 (11 PC)- |                                          |
|                                     |                                          |
|                                     | Dilling Debile (for display on Involces) |
| Remarka Charles and the design      |                                          |
| eras -                              |                                          |
| PestName 1                          |                                          |
| Lost Name: *                        | í                                        |
| organization -                      |                                          |
| Equipment 1                         |                                          |
| Street *                            | 1                                        |
| eny -                               |                                          |
| 81.4 - 1                            |                                          |
| Posici Code: *                      |                                          |
| country -                           |                                          |
| Control Place Souther 1             |                                          |
| Finance / Accounts contact *        | 1                                        |
|                                     |                                          |
|                                     | Autore Casto                             |
|                                     |                                          |

#### Figure 2: Registering new client page ('Create Account')

Once all fields marked with an asterisks (\*) have been entered and either the billing information is entered or the 'Same as Client details' button was clicked, click the button 'Create' for the information to be saved and the popup window to close.

## Confirmation email

The software will then send an account validation email to your nominated email address, see Figure 3 for an example. This email contains a link to validate the account and email address. If the link in the email is clicked a popup window opens, see Figure 4.

|                                                  | GMG Facility Sample Submission Account                                                                                                    |                                                                                             |
|--------------------------------------------------|----------------------------------------------------------------------------------------------------|---------------------------------------------------------------------------------------------|
|                                                  |                                                                                                    | $\begin{array}{c c} \leftarrow \\ & \\ \hline \\ & \\ & \\ \hline \\ & \\ & \\ & \\ & \\ &$ |
|                                                  |                                                                                                    |                                                                                             |
|                                                  | This is an automated message, please do not respond                                                                                                    |                                                                                             |
|                                                  | Garvan institute of Medical Research<br>384 Victoria Street Darlinghurst New South Wales 2010 Australia<br>2022 June 10157:14.727015                                              |                                                                                             |
|                                                  | Dear                                                                                                    |                                                                                             |
|                                                  | A new user account has been created for you at the Garvan Molecular Genetics (GMG                                                                                                 | ) Facility Sample Submission with the following details:                                    |
|                                                  | Username:                                                                                                    |                                                                                             |
|                                                  | Please confirm and validate your account by going to <a href="https://gmg-submit.gimr.garvan">https://gmg-submit.gimr.garvan</a><br>005056b16be8&t=r and setting a new password". | .org.au/#/login?id=072c65ae-4908-11ed-bb1a-                                                 |
|                                                  | If the above link does not work from your email client, please cut and paste the link in                                                                                          | to a web browser.                                                                           |
|                                                  | Best wishes,                                                                                                    |                                                                                             |
|                                                  | Garvan Molecular Genetics                                                                                                    |                                                                                             |
|                                                  | Garvan Institute of Medical Research                                                                                                    |                                                                                             |
|                                                  | E: gmg@garvan.org.au                                                                                                    |                                                                                             |
|                                                  | http://www.garvan.org.au                                                                                                    |                                                                                             |
| Figure 3: Example of account validation email se | nt by the software                                                                                                    |                                                                                             |
|                                                  | Garvan Molecular Genetic                                                                                                    | cs (GMG)                                                                                    |

| Please setup a new password                                                                                                    |
|----------------------------------------------------------------------------------------------------|
| Strat.                                                                                                    |
| New Password:                                                                                                    |
| Reenter Passward:                                                                                                    |
| Persevents meet match and be at least 12 means in length and<br>contain both upper and lower case characters as sell as at least one numeric character and one special<br>character. |
| OMO Sample Submission Instructions                                                                                                    |
| How to submit samples                                                                                                    |
| How to download results                                                                                                    |
| I have read and accept the GMG Privacy Policy and Terms &<br>Canditions for Genetic Testing.                                                                                         |
| Set Parriered                                                                                                    |
| Garvan Institute<br>of Medical Research                                                                                                    |
| 🥶 1600 + 💿 1800 + 💋 800 +                                                                                                    |

Figure 4: Popup window if link in validation email is clicked

In this popup window you need to enter your email address and you can set a new password in the field 'New Password'. In the field 'Re-enter Password' the new password must be re-entered. Finally, the box called 'I have read and accept the GMG Privacy and Terms & Conditions' must be ticked and the button 'Set Password' clicked.

## Login with new password

In the login screen you need to enter the account linked email address in the field 'Email', see Figure 1. The password that set in the account setup procedure needs to be entered in the field 'Password'. The box 'I have read and accept the GMG Privacy Policy and Terms & Conditions for Genetic Testing' must be ticked and the button 'Login for non clinical samples' or 'Logon for clinical samples (requires further authentication)', depending on the type of samples being submitted, needs to be clicked.

## Two step authentication

After the successful entry of the email address and password there will be a new popup window shown in Figure 5.

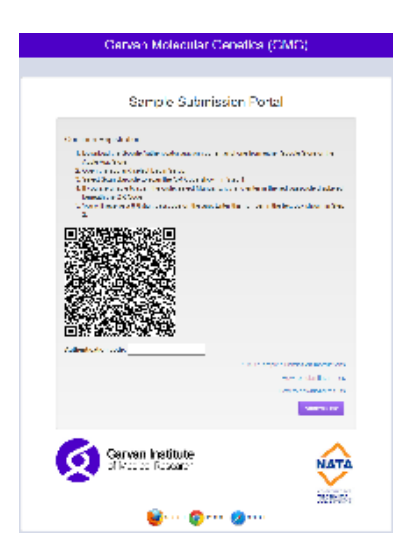

#### Figure 5: Two step authentication screen with barcode

You need to download on your phone or tablet an application called 'Authenticator' from Apple's App Store or Google's Play Store. Once installed on your phone or tablet the barcode shown on the screen needs to be scanned with the phone's camera, see Figure 6.

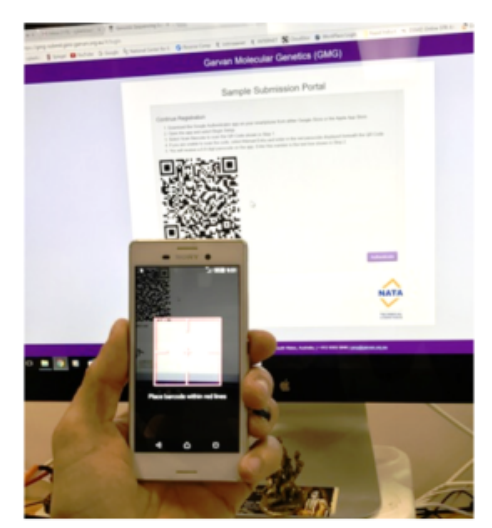

Figure 6: Authenticator software on phone scanning the barcode displayed on MSSS

As soon as the barcode is recognised by the Authenticator software it will show a MSSS software specific code on the display of the phone, see Figure 7.

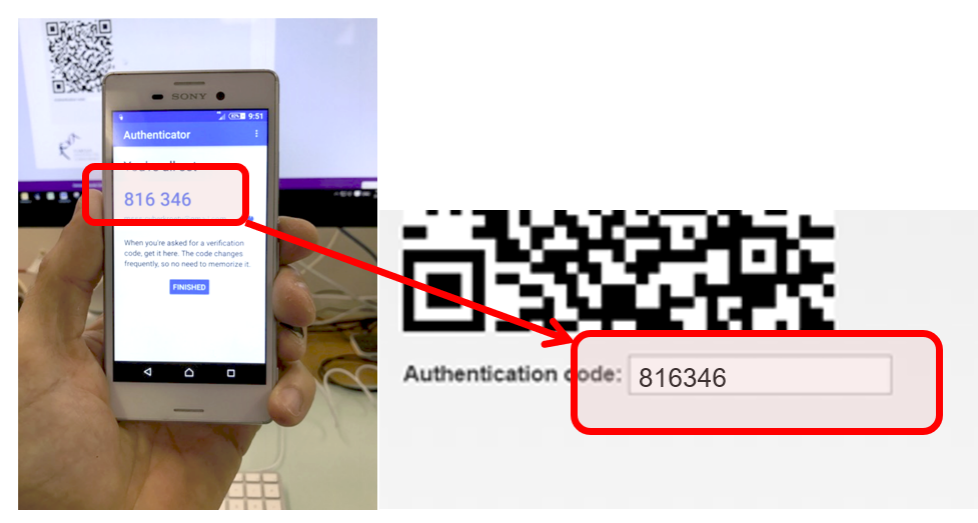

Figure 7: Entering the Authentication Code from the Authenticator software into MSSS

Once this 6 digit code is entered into the field 'Authentication Code' the button 'Authenticate' can be clicked. If the code matches the code the MSSS expects the next window shown on the screen will be for you to select which account you wish to use, it will list all account you are a user of and accounts that you have a proxy over, see Figure 8. If the authentication fails there will be an error message and you will need to repeat the process. The most likely reason for a failed authentication is that the authenticator code is timed out. Each authenticator password refreshes after 30sec. There is a little icon on your phone's screen indicating how much time of the 30sec is left for this code to be active.

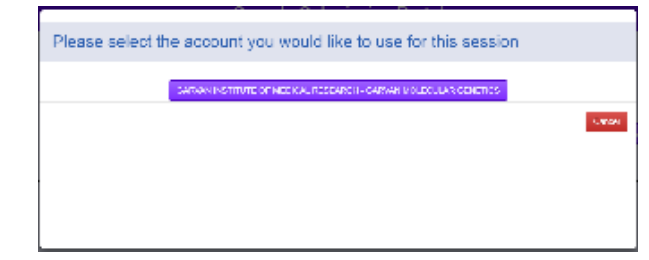

Figure 8: Account selection screen MSSS software

# Submitting samples on MSSS

Attention, when submitting samples to our service you will need a Purchase Order number and enter this number into the corresponding filed of your submission. We cannot process your samples without a purchase order number, please contact your financial department to generate a PO for your submission. We can generate an official quotation for your submission if needed.

Once successfully logged on the first screen shown is the account home screen of the software, see Figure 9.

| 🙆 wer ins inner                                                                                                    | Sample Submission Forcel                                                     |                                                                                                    |
|----------------------------------------------------------------------------------------------------|------------------------------------------------------------------------------|----------------------------------------------------------------------------------------------------|
| Association and a second                                                                                                    |                                                                              |                                                                                                    |
| Maraba                                                                                                    |                                                                              |                                                                                                    |
| Ning Ya din<br>Ming Ya din<br>Ming Y | Align profile<br>and any and any and any any any any any any any any any any | Pairy Cheller<br>Instruction Control Control<br>Marchiel Control Control<br>Marchiel Control Control<br>Marchiel Control<br>Marchiel Control<br>Marchi |
| Bank tool                                                                                                    |                                                                              | The Problem                                                                                                    |
| Maria and Annual Annual                                                                                                    |                                                                              | 100 E                                                                                                    |
| Stangels Mandels                                                                                                    |                                                                              |                                                                                                    |
| NAME AND DESCRIPTION                                                                                                    |                                                                              |                                                                                                    |
| A second second s                                                                                                    | - Na-Na-                                                                     |                                                                                                    |
|                                                                                                    |                                                                              |                                                                                                    |
| and and an                                                                                                    | o a como                                                                     | da a fa f                                                                                                    |

#### Figure 9: Example of an account home screen

## New Mouse Genotyping manifest

Samples are submitted in 'Manifests'. Manifests are the virtual entities which contain the sample information and establish a collection of one to many samples that are treated as a unity in processing, progression, resulting and billing.

#### Creating a new manifest

By clicking on the button 'New Mouse Genotype Manifest' a popup window will appear that looks like Figure 10

| Manifest Type<br>Mouse Genotype<br>Container Type: 96 Well Plate/Rack<br>Select whether you<br>submit samples in<br>tubes or 96 well plates<br>Finally click or<br>the create<br>manifest butte<br>Cancel<br>Create Mouse Genotype Manifest<br>Create Mouse Genotype Manifest<br>Cancel<br>Create Mouse Genotype Manifest<br>Cancel<br>Create Mouse Genotype Manifest<br>Cancel<br>Create Mouse Genotype Manifest<br>Cancel<br>Create Mouse Genotype Manifest<br>Manifest<br>Manifest<br>Cancel<br>Create Mouse Genotype Manifest<br>Cancel<br>Create Mouse Genotype Manifest<br>Cancel<br>Create Mouse Genotype Manifest<br>Cancel<br>Create Mouse Genotype Manifest<br>Create Mouse Genotype Manifest<br>Cancel<br>Create Mouse Genotype Manifest<br>Cancel<br>Cancel<br>Cancel<br>Ca | Create New Manifest                                                | Enter the number of<br>samples that will be<br>submitted (you <u>cant</u><br>change this number later) |
|----------------------------------------------------------------------------------------------------|--------------------------------------------------------------------|----------------------------------------------------------------------------------------------------|
| Container Type: 96 Well Plate/Rack Number Of Samples (1-96) Select whether you submit samples in tubes or 96 well plates Create Mouse Genotype Manifest                                                                                                    | Manifest Type<br>Mouse Genotype                                    | Finally click on<br>the create<br>manifest button                                                      |
| Department, divid                                                                                                    | Select whether you<br>submit samples in<br>tubes or 96 well plates | Cancel Create Mouse Genotype Manifest                                                                  |

Figure 10: Popup window to define sample numbers of new manifest

Select whether you submit samples in tubes or plates and enter the amount of samples that will be submitted (Attention: you cannot change this number in the next window and cannot go back). Click on the button 'Create Mouse Genotype Manifest' to close this window.

### Filling in the manifest information

If samples are urgent you can select from a dropdown menu to prioritise these samples (Attention: 2x service fees apply). You can also select from a dropdown menu whether these samples are for copy number analysis, standard genotyping or pathogen screening (Helicobacter, Corynebacterium etc). And you can select from another dropdown menu what tissue material these samples are (tail, ear, paws, swabs), see Figure 11. Please enter a valid Purchase Order number, most financial departments do not accept our invoices if you do not provide a valid Purchase Order number for this service request. Please contact your financial department and ask to create a Purchase Order number. They may need a quotation which we can provide or you generate a standing Purchase Order number that covers a certain dollar amount against which we invoice until it is used up.

In the section for the sample information you can either enter the information for each sample manually or you can download a template onto your desktop. When you work with the downloaded template you can copy and paste sample information from another Excel sheet or csv file. This method is preferable for many samples that are submitted.

| Annual Law Galgarder                                                                                                    | Sample Submission Ports                                                                                     | 4                                                                                                    | Logari in an Fand Star Jahren Tager                                           |
|----------------------------------------------------------------------------------------------------|----------------------------------------------------------------------------------------------------|----------------------------------------------------------------------------------------------------|-------------------------------------------------------------------------------|
| Mouse Genotype Manifest - m. 201018, Pavel. Bitter, 302241862, M001                                                                                                    | In this section you<br>can choose whether<br>samples are urgent,<br>for standard or copy<br>number and what | Bing bifurnation<br>Martine task train<br>subserver task train<br>subserver task train<br>subserver task train<br>Task train task train<br>Task train task train task train<br>Task train task train<br>Task train task train<br>Task train task train task train<br>Task train task train<br>Task train task train<br>Task train task train<br>Task train task train<br>Task train task train<br>Task train task train<br>Task train task train<br>Task train task train<br>Task train task train<br>Task train task train<br>Task train task train<br>Task train<br>Task train<br>Task train<br>Task train<br>Task train<br>Task train<br>Task train<br>Task train<br>Task train<br>Task train<br>Task train<br>Task train<br>Task | You need to enter<br>the Purchase Order<br>number for this<br>submission here |
| And the second second s | tissue material is<br>submitted                                                                             | mai 0 songi 0 songi 0 songi 0<br>0 0 0 0 0 0 0 0 0 0 0 0 0<br>0 0 0 0 0                                                                                                    |                                                                               |
| Download MGS Spreadtheet Template                                                                                                    | You can either enter the in<br>samples one by one in this                                                   | nformation for <u>all</u><br>s section                                                                                                    |                                                                               |
| Upload supporting files                                                                                                    | or you can download an<br>copying and pasting samp                                                          | excel template for<br>le information                                                                                                    |                                                                               |

Figure 11: Filling in the Manifest or downloading a template file

## Downloading the template

Click on the button 'Download' to save a template file on the desktop. There will be a popup window asking you where you want to save the template file, see Figure 12. Please don't change the name of the template file, as the system will only recognise this name when you re-upload.

| Tags:                                |                                   |
|--------------------------------------|-----------------------------------|
|                                      |                                   |
| Save the tem<br>desktop with<br>name | plate on your<br>out changing the |
| ronna                                | . Onice Open XML spreadsheet 💲    |
|                                      |                                   |

Figure 12: Saving the template file onto your desktop

## Filling in the template file

Open the template file. In the column 'Sample Name' type the sample names or copy and paste the sample names. The column 'Tissue Type' is a dropdown menu and you can select the tissue type and fill down for all samples. In the column 'Control' you can indicate whether this submitted sample is a control sample of known genotype, you can select from the dropdown menu. In the column 'Barcode' enter the barcode of the sample if tubes are labelled with barcodes. In the column 'Animal Number' enter the animal number the sample has in your system, see Figure 13.

| ell Plate Position / Tube Nu                        | Sample Name                                                                  | Tissue Type                                          | Control Barcode                            |                                                    | Animal Number                                                                             | Mouse Line | Comment                                            |  |
|-----------------------------------------------------|------------------------------------------------------------------------------|------------------------------------------------------|--------------------------------------------|----------------------------------------------------|-------------------------------------------------------------------------------------------|------------|----------------------------------------------------|--|
| 1A<br>1B<br>1C                                      | 1 2 3                                                                        | Tail                                                 |                                            |                                                    | 123 1D1Δ<br>12- 1D1Δ<br>125 1D1Δ                                                          |            |                                                    |  |
| 1D<br>1E                                            | 4                                                                            | Tail                                                 |                                            |                                                    | 126 10<br>127 10                                                                          | D1A        |                                                    |  |
| In the<br>temp<br>name<br>enter<br>via co<br>pastir | e downloaded<br>late sample<br>s can be<br>ed by typing o<br>pying and<br>ng | I The<br>tissue<br>type c<br>or be<br>select<br>here | an cont<br>sam<br>ed plea<br>indic<br>this | e<br>ple is a<br>crol<br>ple<br>se<br>cate<br>here | If the<br>samples are<br>labelled with<br>barcodes<br>please enter<br>the barcode<br>here | r enters   | e<br>mal<br>mbers<br>n be<br>cered in<br>cse<br>ds |  |

Figure 13: Filling in sample information in the template

Select the mouse-line for each sample from the dropdown menu, see Figure 14. All your established mouse lines will be listed. If the mouse-line does not appear that means it has yet not been established with us, please contact us on gmg@garvan.org.au.

|                     | шы                      | <u>~~~~~</u>                                 |                                           |                                    |                                      |               |                 |                         | K∎ m_20            | 01019_Pavel_Bitter | _3052541862_M0        | 01            |
|---------------------|-------------------------|----------------------------------------------|-------------------------------------------|------------------------------------|--------------------------------------|---------------|-----------------|-------------------------|--------------------|--------------------|-----------------------|---------------|
| Home<br>Paste<br>H3 | Cut<br>Copy *<br>Format | From th<br>mouse-l<br>mouse-l                | e dropdow<br>line for this<br>line doesn' | n menu o<br>sample (<br>t appear i | choose the<br>if your<br>in the list | e             | General         | Condition<br>Formatting | Format<br>as Table | eck Cell Explan    | Good<br>atory T Input | Neut<br>Links |
|                     | A                       | please c                                     | contact us)                               |                                    |                                      |               | н               | 1                       | J                  | к                  | L                     | ,             |
| 1                   | c                       | <u>,                                    </u> |                                           | 0                                  |                                      |               |                 |                         | Genetag 1          | Genetag 2          | Genetag 3             | Gene          |
| 2 ell Plate Posi    | ition / Tube Nu         | Sample Name                                  | Tissue Type                               | Control                            | Barcode                              | Animal Number | Mouse Line      | Comment                 | Please Select      | Please Select      | Please Select         | Please        |
| 3 1                 | 1A                      | 1                                            | Tail                                      |                                    |                                      | ,             | 23              | Ŧ                       |                    |                    |                       |               |
| 4 1                 | 18                      | 2                                            | Tail                                      |                                    |                                      | 1             | 24 10PcnG1Hg∆   |                         |                    |                    |                       |               |
| 5 1                 | 10                      | 3                                            | Tail                                      |                                    |                                      | 1             | 25<br>10PcnlgMΔ |                         |                    |                    |                       | ×             |
| 6 1                 | 10                      | 4                                            | Tail                                      |                                    |                                      |               | 26<br>10PcnM-CS |                         |                    |                    |                       | _             |
| 8                   | 16                      | 3                                            | Tail                                      |                                    |                                      |               | 10PcnM-DH       |                         |                    |                    |                       | _             |
| 9                   |                         |                                              |                                           |                                    |                                      |               | 10PCHW-DH       |                         |                    |                    |                       |               |
| 10                  |                         |                                              |                                           |                                    |                                      |               | 10PcnM-G1H      |                         |                    |                    |                       |               |
| 11                  |                         |                                              |                                           |                                    |                                      |               | 10ex56LPRTB     |                         |                    |                    |                       |               |
| 12                  |                         |                                              |                                           |                                    |                                      |               | 10ex56LPRTBFa   | s                       |                    |                    |                       |               |
| 13                  |                         |                                              |                                           |                                    |                                      |               | 129S6 X H19fl   |                         |                    |                    |                       |               |
| 14                  |                         |                                              |                                           |                                    |                                      |               | 129S6 X MeoxCr  | e                       |                    |                    |                       | -             |
| 15                  |                         |                                              |                                           |                                    |                                      |               | 195KO-OT1       |                         |                    |                    |                       | -             |
| 17                  |                         |                                              |                                           |                                    |                                      |               | 1D15A           |                         |                    |                    |                       |               |
| 18                  |                         |                                              |                                           |                                    |                                      |               | 1014            |                         |                    |                    |                       |               |
| 19                  |                         |                                              |                                           |                                    |                                      |               | 1014            |                         |                    |                    |                       |               |
| 20                  |                         |                                              |                                           |                                    |                                      |               |                 |                         |                    |                    |                       |               |

Figure 14: Selecting the mouse-line for each sample

Select the genetag for each sample from the dropdown menu, see Figure 15. All your established genetags will be listed. If the genetag does not appear that means it has yet not been established with us, please contact us on gmg@garvan.org.au. Please make sure the genetag is established with the selected mouse-line otherwise there will be an error when uploading.

| X       Cut<br>Copy +<br>Paste       Calibri (Body) + 11 + A + A +<br>B I U + A + A +<br>Formation       I - A + A +<br>B I U + A + A +<br>B I U + A + A +<br>B I Hease Select<br>B I Passe Select A + A + A + B + A + A + B + A + A + A +                                                                                                    | I052541862_M00   | vel_Bitter_30     | n_201019_Pa          | 8 m.                                                                                             |                         |                        |                                            |                                                 |                     | View  | Review | Data           | Formulas                   | ഹ• ഗ്. <del>-</del><br>Page Layout | Insert                         | • • •                                                                      |
|----------------------------------------------------------------------------------------------------|------------------|-------------------|----------------------|--------------------------------------------------------------------------------------------------|-------------------------|------------------------|--------------------------------------------|-------------------------------------------------|---------------------|-------|--------|----------------|----------------------------|------------------------------------|--------------------------------|----------------------------------------------------------------------------|
| J2     Image: Second second seco | Good ory T Input | Bad<br>Explanator | Normal<br>Check Cell | al Format<br>g as Table                                                                          | Conditiona<br>Formattin | ▼<br>00.<br>00.<br>00. | General                                    | p Text<br>ge & Center ⊸                         | 🕞 Wra               | = **  |        | A- A-<br>- A - | • 11 •                     | Calibri (Body)                     | Cut<br>Copy *<br>Format        | Paste ·                                                                    |
| A     C     D     E     F     G     H     I     J     K       1                                                                                                    |                  |                   |                      |                                                                                                  |                         |                        |                                            |                                                 |                     |       |        |                | lect                       | fx Please Sel                      | - ‡ × ~                        | J2                                                                         |
| Ill Plate Position / Tube N         Sample Name         Tissue Type         Control         Barcode         Animal Number         Mouse Line         Comment         Please Select         Please Select                                                                                                    | L.               | K                 | Ge                   | J<br>Genetag 1                                                                                   | 1                       |                        | н                                          | G                                               | F                   | E     |        | D              |                            | с                                  | A                              | 1                                                                          |
| s     1C     3 Tail     125   100 cmM <s< th="">     100 cmM       7     16     4 Tail     101     101       7     18     5 Tail     From the dropdown     2090, Desi       9     246tr     246tr     246tr       10     200     266     272aC1       11     212     240tr     246tr       12     2     240tr     246tr       13     2     272aC1     272aC1       13     2     272atm1a     272atm1a       14     5     5     5</s<>                                                                                                    | dropdown list    | se Select         | t Pleas              | Please Select                                                                                    | Comment                 | Co                     | Mouse Line<br>13 10PcnM-CS<br>14 10PcnM-CS | Animal Numbe                                    | Barcode             | itrol | Cor    | ssue Type      | Ti<br>1 Tail<br>2 Tail     | Sample Name                        | Position / Tube Nu<br>1A<br>18 | 2 ell Plate<br>3<br>4                                                      |
| 17 37L11x                                                                                                    |                  |                   |                      | 101<br>2090_Desi<br>246tr<br>26<br>2r2aC1<br>2r2atm1a<br>2r2atm1c<br>31Apex<br>37L1KO<br>37L1flx | /                       |                        | ropdown<br>t the<br>t the                  | om the d<br>enu sele<br><u>netag</u> fo<br>mple | Fr<br>m<br>ge<br>sa |       |        |                | 3 Tail<br>4 Tail<br>5 Tail |                                    | 1C<br>1D<br>1E                 | 5<br>6<br>7<br>8<br>9<br>9<br>10<br>11<br>12<br>13<br>14<br>15<br>16<br>17 |

Figure 15: Selecting the genetag for each sample

Marking the Genetags for each sample with the letter 'X' for all samples where this Genetag applies, see Figure 16.

|              | Home Inse            | rt           | Page Layout Fo                | ormulas Data | Review View |          |                             |            |                     |           |                                |               |                        |              |
|--------------|----------------------|--------------|-------------------------------|--------------|-------------|----------|-----------------------------|------------|---------------------|-----------|--------------------------------|---------------|------------------------|--------------|
| P            | Laste Sector         | / *<br>hat   | Calibri (Body) • 1<br>B I U • | 1 • A• A•    |             | Vra      | np Text G<br>nge & Center * | Seneral    | Condition Formattin | al Format | Normal Bad<br>Check Cell Expla | Good natory T | Neutral<br>Linked Cell | Calculat     |
| LI           | 4 ‡ ×                | $\checkmark$ | fx                            |              |             |          |                             |            |                     |           |                                |               |                        |              |
| 1            | A                    |              | с                             | D            | E           | F        | G                           | н          | 1                   | J         | к                              | L             | м                      |              |
| 1            |                      |              |                               |              |             |          |                             |            |                     | Genetag 1 | Genetag 2                      | Genetag 3     | Genetag 4              | Ger          |
| 2            | ell Plate Position / | Tube Nu      | Sample Name                   | Tissue Type  | Control     | Barcode  | Animal Number               | Mouse Line | Comment             | 1021K     | 26                             | 1021K         | Please Select          | Pleas        |
| 3            | 1A                   |              | 1                             | 1 Tail       |             |          | 123                         | 10PcnM-CS  |                     | x         | X                              |               |                        |              |
| 4            | 18                   |              | 2                             | 2 Tail       |             |          | 124                         | 10PcnM-CS  |                     |           |                                | x             |                        | 1            |
| 5            | 10                   |              | 3                             | 3 Tail       |             |          | 125                         | 10PcnM-CS  |                     | ×         | <u> </u>                       |               |                        |              |
| 6            | 10                   |              | 4                             | 4 Tail       |             |          | 126                         | 10PcnM-CS  | /                   | ×         |                                |               |                        | $\leftarrow$ |
| 8<br>9<br>10 | A                    | Ī            | Using the                     | letter X m   | ark all sa  | mples fo | or the sel                  | ected ge   | netag               |           |                                |               |                        |              |
|              |                      | [ 1          | then save                     | the temp     | late with   | out chan | ging the                    | name       |                     | ľ         |                                |               |                        |              |

Figure 16: Marking samples with X to apply Genetags

Save the Manifest by clicking on the 'Save' button in the menu (without changing the name of the file).

## Uploading the edited template file

In the Portal use the button 'Choose file' to upload the edited template file, see Figure 17. There will be a popup window, see Figure 18, in which you confirm by clicking the button 'Open'.

| Upload MGS Spread                | dsheet                                              |
|----------------------------------|-----------------------------------------------------|
| Choose file m_20101962_M001.xlsx | Click on the "Choose file" to                       |
| O Upload                         | choose the edited template file<br>from the desktop |
| Pharmaxis_2020_1.doc             |                                                     |

Figure 17: Choose File button to upload edited template file

| te Position /                                                                                                    | Tube Number       |                              |         |                                     |                        |   |
|----------------------------------------------------------------------------------------------------|-------------------|------------------------------|---------|-------------------------------------|------------------------|---|
|                                                                                                    | A                 |                              |         |                                     |                        |   |
|                                                                                                    | C D               |                              |         |                                     |                        |   |
|                                                                                                    | KLSX 💳            | -                            | s<br>f  | Select the edite<br>from the deskto | ed template file<br>op | 9 |
|                                                                                                    |                   |                              |         |                                     |                        |   |
|                                                                                                    |                   |                              |         |                                     |                        |   |
|                                                                                                    |                   |                              |         |                                     |                        |   |
| m_201019_Pavel_Bitter_305:<br>Microsoft Excel Workbook (.xisx) - 80                                                                                     | 2541862_M001.xlsx |                              |         |                                     |                        |   |
| m_201019_Pavel_Bitter_305<br>Microsoft Excel Workbook (xlax) - 80<br>Information                                                                        | 2541862_M001.xlsx |                              |         |                                     |                        |   |
| m_201019_Pavel_Bitter_305:<br>Microsoft Excel Workbook (.xisx) - 80<br>Information<br>Created                                                           | 2541862_M001.xlsx | Today, 13-32                 |         |                                     |                        |   |
| m_201019_Pavel_Bitter_305:<br>Microsoft Excel Workbook (_sise) - 80<br>Information<br>Created<br>Modified                                               | 2541862_M001.xlsx | Today, 13-32<br>Today, 13-32 |         |                                     |                        |   |
| m_201019_PaveL_Bitter_305<br>Microsoft Excel Workbook (utax) = 80<br>Information<br>Created<br>Auditind<br>Tags<br>Add Tags                             | 2541862_M001.xlsx | Today, 13:32<br>Today, 13:32 |         |                                     |                        |   |
| m_201019_Pave(_Bitter_305<br>Microsoft Excel Workbook (_size) = 80<br>Microsoft Excel Workbook (_size) = 80<br>Microsoft<br>Created<br>Tags<br>Add Tags | 2541862_M001.xlsx | Today, 13:32<br>Today, 13:32 | Click   | on the "Open"                       | button                 |   |
| m_201019_Pavel_Bitter_305:<br>Microsoft Excel Workbook (Jalos) = 80<br>Information<br>Created<br>Modified<br>Tags<br>Add Tags                           | 2541862_M001.xisx | Today, 1332<br>Today, 1332   | Click   | on the "Open"                       | button                 | - |
| m_201019_Pavel_Bitter_3055<br>Microsoft Excet Workbook (.sted - 60<br>Information<br>Grande<br>Modified<br>Tags<br>Add Tags                             | 2541862_M001.xlsx | Today, 13.32<br>Today, 13.32 | Click d | on the "Open"                       | button                 |   |
| m_201019_Pavel_Bitter_306.<br>Mercesoft toxet Worksdok (.rks) - 80<br>Information<br>Created<br>Modified<br>Tags<br>Add Tept                            | 2541862_M001.xlsx | Toley, 13.32<br>Toley, 13.32 | Click   | on the "Open"                       | button                 |   |

Figure 18: Click on Open to upload the edited template file

Use the Upload button in the Portal to upload the edited template file, see Figure 19.

#### Upload MGS Spreadsheet Choose file m\_201019\_...62\_M001.xisx O Upload Choose file m\_201019\_...62\_M001.xisx Cick on the "Upload" button to load the edited template file into the portal manifest Pharmasis\_2020\_11 doc

#### Figure 19: Clicking on the button 'Upload' to upload the edited template file

Confirm the upload by clicking on the button 'Close', see Figure 20.

| 11 Accs SPICEL ONLINE. S Inter (27) - cybe. Netfix D Interfix                                                                                                    | oliar bio. 📕 YouTube 👔 ellav Australia Bu 🔿 Intranet - Garvan | 😧 GMG — Garvan In 💹 National Center fo 🥥 | 🖉 Reverse Complem_ 📰 IDT 🔗 | Home - Workday 😩 GMG Sample Man | ⊘ large email Cloud                         | 🗟 Submission Portal 💊 tes              |
|----------------------------------------------------------------------------------------------------|---------------------------------------------------------------|------------------------------------------|----------------------------|---------------------------------|---------------------------------------------|----------------------------------------|
| Agen Springer, Columber 2019 - cyber 2019 - cyber 2019 - | In the confirmation w                                         | vindow for the s                         | Files<br>successful        | Home - Worklay GWO Sample Man   | Search ATCC STR.<br>or_3052541862_M001.xlsx | 🤪 Submission Pertal 🜔 Sea<br>Jploaded. |
|                                                                                                    | upload click on the bu                                        | utton called "Cl                         | lose"                      | Ĭ                               |                                             |                                        |

#### Figure 20: Confirm the upload by clicking on 'Close'

Check the correct upload and click on the button 'Save' for later submission or 'Submit' for immediate submission of these samples to our service, see Figure 21.

| Mouse Genotype Manifest - m, 201019, Pavel, Bitter, 3002541862, M001 | It the uploaded edited template file is                                                                        |                                                                                                    |
|----------------------------------------------------------------------|----------------------------------------------------------------------------------------------------|----------------------------------------------------------------------------------------------------|
|                                                                      |                                                                                                    | • uniq: • uniq: • uniq |
| Download MGS Spreadsheet<br>Upload MGS spreadsheet                   | Click on the green button called "Sub<br>submit the samples to our service (or<br>"save" for later submission) | mit" to<br>· click on                                                                                                    |
| Uploaded Ities                                                       |                                                                                                    |                                                                                                    |

Figure 21: Submit samples by clicking on the button called 'Submit'

After submission the edited template file will be checked and if there are no errors it will be accepted, there will be a completed action confirmation popup window, see Figure 22. This window is closed by clicking on the button 'Ok'.

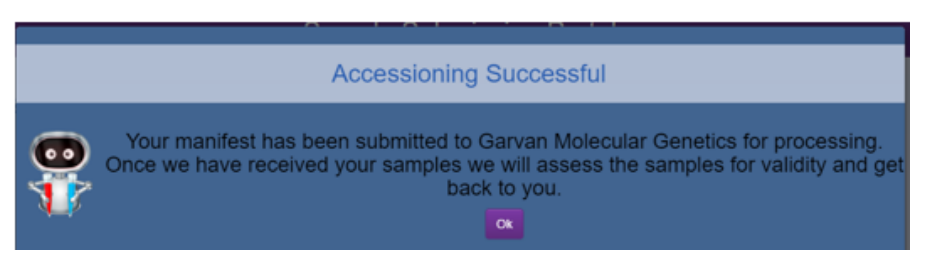

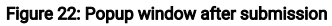

## New Sequencing Manifest

By clicking on the button 'New Sequencing Manifest' a new manifest for the Sequencing and Fragment Analysis services is generated. There are 2 service modules you can choose from, see :

Premix (Primer & DNA mixed) & Fragment Analysis

Project Sequencing with Analysis, Project Sequencing without Analysis, Plasmid + primer separate, PCR setup + SEQ

By clicking on the buttons 'Premix (Primer & DNA mixed) & Fragment Analysis' or 'Project Sequencing with Analysis, Project Sequencing without Analysis, Plasmid + primer separate, PCR setup + SEQ' you can choose the module. In the field 'Number of Samples' the number of samples to be submitted can be entered. After selecting the module you need to click on the button 'Create'.

| Create New Manifest                                                                                                    |                                                                                     |
|----------------------------------------------------------------------------------------------------|-------------------------------------------------------------------------------------|
| Manifest Type<br>Premix Sequencing (Primer & DNA mixed) & Fragment Analysis<br>O Project Sequencing with Analysis, Project Sequencing without Ar<br>Container Type: 96 Well Plate | nalysis, Plasmid DNA + primer separate, PCR setup + SEQ<br>Number Of Samples (1-96) |
| Cancel                                                                                                    | Create Premix Sequencing (Primer & DNA mixed) & Fragment Analysis Manifest          |

Figure 23: Popup Window to select the module for creating the manifest

## Premix SEQ & Fragment Analysis Module

After the module 'Premix (Primer & DNA mixed) & Fragment Analysis' has been selected and the create button was clicked a new window appears, see Figu re 24

| remix M                                                                                                    | lanifest                                                                                                    | - P_220808                                                  | _Pavel_Bit                                                                                                    | ter_0114     | Sample 5                    | Submission Pol                | tal                                  | Lage                  | n as Leocarizanse (salwo     |
|----------------------------------------------------------------------------------------------------|----------------------------------------------------------------------------------------------------|-------------------------------------------------------------|----------------------------------------------------------------------------------------------------|--------------|-----------------------------|-------------------------------|--------------------------------------|-----------------------|------------------------------|
| nnry tenn are<br>C                                                                                                    | neserven a<br>Client Infe                                                                                                    | •<br>ormation                                               |                                                                                                    | Billin       | g Information               | В                             | illing Information                   |                       |                              |
| u                                                                                                    | Ursercy                                                                                                    | care used                                                   |                                                                                                    | Institu      | dee * Ganan                 | Bill to Gar                   | van Grant" (yes                      |                       |                              |
| Bamples D                                                                                                    | itied Down*                                                                                                    |                                                             | *                                                                                                    | Last N       | ane cere                    |                               | onent Cabine Transmission            | <u> </u>              |                              |
| Samples are so<br>Sequencing of<br>Analys                                                                                                    | ubmitted for<br>or Fragment<br>sis Service                                                                                                    |                                                             | ٣                                                                                                    | PIER         |                             |                               | and (press)ggavarors at              |                       |                              |
| Coltre tragme<br>samples n                                                                                                    | nt separation<br>eed dilution?                                                                                                    |                                                             |                                                                                                    |              |                             |                               |                                      |                       |                              |
| Do the hagne                                                                                                    | nt separation                                                                                                    |                                                             |                                                                                                    |              |                             |                               |                                      |                       |                              |
| Custore                                                                                                    | er Reference                                                                                                    |                                                             |                                                                                                    |              |                             |                               |                                      |                       |                              |
| ing the down an                                                                                                    | roe sell copy (*                                                                                                    | e lop value of a column                                     | is all the roles of that                                                                                                    | column       |                             |                               |                                      |                       |                              |
| ing the observan                                                                                                    | rce will copy 0<br>96-00<br>♦ Acce 701                                                                                                    | er lop value of a column<br>HI Position *<br>Thit Positions | is all the rows of that<br>Internal                                                                                                    | column<br>ID | Sample Name *               | Sample Material * O           | CommentalPrimer Sequence <b>IIIO</b> | DNA Amount (ng) III O | Primer Amount (prime) - 18 0 |
| ing the observant<br>lets Sample<br>X Delets                                                                                                    | FDE WII CODY D<br>B6-00<br>♦ Actor Till<br>Act<br>Bit                                                                                                    | e top value of a column<br>HI Position *<br>Util Position   | to all the rows of that<br>Internal<br>EDV-217<br>EDV-218                                                                                                    | 00.001<br>D  | Sample Name * HO            | Sample Material * O           | CommertalPrimer Sequence III O       | DNA Amount (rg) III O | Primer Amount (princi)       |
| ng the observan<br>lete Sample<br>X Delete<br>X Delete<br>X Delete<br>X Delete                                                                                                    | Pro vell copy P<br>96-00<br>♦ Anno Fill<br>Art<br>Brt<br>Crt                                                                                                    | e hp velve of a column<br>el Poption *<br>The Postians      | In all the rows of that<br>Internal<br>EQU-217<br>EQU-218<br>EQU-219                                                                                                    | ootumn<br>D  | Sample Name * HEO           | Sample Manerial * O           | CommentalPrimer Sequence 🔳 🛛         | DNA Amount (rg) IEO   | Primer Amount (pmol) 🗮 🕻     |
| ing the obsert an<br>lets Sample<br>M Dates<br>M Dates<br>M Dates<br>M Dates                                                                                                    | Per sell copy P<br>96-00<br>♦ Auto Fill<br>A-1<br>B-1<br>C-1<br>D-1                                                                                                    | e hp velve of e column<br>el Position *<br>Titi Positions   | to all the rows of that<br>Internal<br>EQU-217<br>EQU-218<br>EQU-219<br>EQU-220                                                                                                    | 00um<br>0    | Sample Name * HO            | Sample Statectal * 0          | CommentalPrimer Sequence 🙁           | DNA Amount (rg) III O | Primer Amount (pmol) 🔣       |
| ing file observe an<br>liete Sample<br>X Desce<br>X Desce<br>X Desce<br>X Desce<br>X Desce                                                                                                    | te sil cop /<br>56 m<br>♦ Ann Fil<br>A1<br>B1<br>C1<br>D1<br>E1                                                                                                    | e App value of a column<br>HI Position *<br>Titis Positions | b all the rows of that<br>Internal<br>EQV-217<br>EQV-218<br>EQV-220<br>EQV-221                                                                                                    | nutos<br>10  | Sample Name * <b>III O</b>  | Savepie Material * 0          | CommettalPress Sequence 10           | DNA Amount (rg) III O | Primer Amount (princi) 184   |
| ing The observe and<br>inter Scample<br>M Deserve<br>M Deserve<br>M Deserve<br>M Deserve<br>M Deserve<br>M Deserve                                                                                                    | * Anno Fill<br>* Anno Fill<br>Art<br>Cri<br>Dri<br>Ert<br>Fri                                                                                                    | ne App velve of a column<br>HI PostSon *<br>Unit PostSon    | b al he rows of had<br>insertal<br>EOV-247<br>EOV-249<br>EOV-229<br>EOV-221<br>EOV-221                                                                                                    | column       | kangis klans ' HO           | Earryie Haseful * 0           | CommerciiPrmer Sequence 180          | DNAAmount (rg) III 0  | Primer Amount (princi) 18    |
| ng fre ober an<br>lete Sample<br>H Deler<br>H Deler<br>H Deler<br>H Deler<br>H Deler<br>H Deler<br>H Deler                                                                                                    | + Anno Fei     Anno Fei    | et App value of a column<br>H Postson *<br>Viet Postson     | 6 al file ross of fail<br>Insensal<br>DV-247<br>DV-248<br>DV-248<br>DV-228<br>DV-228<br>DV-228<br>DV-228<br>DV-228<br>DV-228                                                                                                    | column       | Sangie Kanse* HO            | Sample Hitserist* O           | CommettalPrimer Sequence 180         | DNA.Ansunt (rej HO    | Permer Amount (preol) III (  |
| ng fre ober an<br>lete Sample<br>H Deler<br>H Deler<br>H Deler<br>H Deler<br>H Deler<br>H Deler<br>H Deler                                                                                                    | + Anno Fei     Anno Fei    | et App value of a column<br>H Postson *<br>Viet Postson     | 6 al file ross of fail<br>Insensal<br>DV-247<br>DV-248<br>DV-248<br>DV-228<br>DV-228<br>DV-228<br>DV-228<br>DV-228<br>DV-228                                                                                                    | column       | Sangie Kanse* HO            | Sample Hitserist* O           | CommettalPrimer Sequence 180         | DNA.Ansunt (rej HO    | Primer Accessit (pr          |
| ng the down an<br>tele Sample<br>H Celor<br>H Celor<br>H                                                                                                    | ***** ********************************                                                                                                    | ne hap values of a column<br>HI Postoon *<br>Grid Postoon * | b at the rows of that<br>E004-247<br>E004-248<br>E004-248<br>E004-248<br>E004-228<br>E004-228<br>E004-228<br>E004-224                                                                                                    | oolumi       | Sangle Kane * IIO           | Sample Material * 0           | Connerts/Press Sequence IIIO         | Disk Answer (rg)      | Press Ansast (pro)           |
| ing the observations are<br>set a Sample<br>M Colors<br>M Colors<br>M | Prove self copy of     Prove self copy of     Prove self copy o | w ha value of a coulere<br>M Possban *<br>Tree Frances      | b all the costs of field<br>1004-047<br>1004-047<br>1004-049<br>1004-049<br>1004-020<br>1004-020<br>1004-020<br>1004-020<br>1004-020<br>1004-020<br>1004-020<br>1004-020<br>1004-020<br>1004-040<br>1004-040 | column<br>B  | Bangin Kana ' HO            | Eargia Haises" 0              | Connerts/from legants 10             |                       | Prese Assastiganti I         |
| Ing the share and<br>sets Sample<br>X Colors<br>X Colors  | Ant Bit<br>C S<br>D S<br>D S<br>D S<br>D S<br>D S<br>D S<br>D S<br>D S<br>D S<br>D                                                                                                    | w ho value of a column<br>et Postion *<br>Trat Postion      | to at the rene of that<br>internal<br>1004-211<br>1004-219<br>1004-229<br>1004-229<br>1004-229<br>1004-229<br>1004-229<br>1004-229<br>1004-229<br>1004-229<br>1004-229<br>1004-229                                                                                                    | column       | Sangin Kuns <sup>•</sup> BO | Eargin Halacta <sup>*</sup> O | Connects.Prove Segures 180           | Disk Ansort (rg)      | Prome Annuel (proc) 18       |

#### Figure 24: Premix SEQ & Fragment Analysis manifest screen

The fields for Billing Information should be prefilled by the software, please check they are still current. The Purchase Order number for this submission MUST be entered in the field for Purchase Order.

#### **Overall manifest settings**

The Client Information field has the Name prefilled but certain fields need to be updated using drop down menus, see Figure 25. If you are sending urgent samples you can choose between 24h and 8h urgency levels in the drop down menu in the field 'Urgency'. The field 'Samples dried down' is a mandatory field and must be filled in by the client, the options are 'Yes' or 'No' from the drop down menu. The next field down is 'Samples are submitted Sequencing or Fragment Analysis Service' and is also mandatory, the options are either 'Sequencing Service' or 'Fragment Analysis Service'. The fields 'Do the fragment separation samples need a size standard?' have the options 'Yes' or 'No' from the drop down menu. The field 'Customer Reference' you can enter any information you would like to associate with the manifest.

| Mandatory fields are marked with a                                        | •            |
|---------------------------------------------------------------------------|--------------|
| Client Info                                                               | ormation     |
| Client Name*                                                              | Pavel Bitter |
| Urgency                                                                   | ×            |
| Samples Dried Down *                                                      | <b>v</b>     |
| Samples are submitted for<br>Sequencing or Fragment<br>Analysis Service * | <b>```</b>   |
| Do the fragment separation<br>samples need dilution?                      | <b>v</b>     |
| Do the fragment separation<br>samples need a size standard?               | <b>~</b>     |
| Customer Reference                                                        |              |

Figure 25: Premix SEQ & Fragment Analysis screen Client fields that need client input2

#### Filling in sample information

#### Sample positions

There are two options for entering the location of the sample in the submission, Strip of tubes or the 96x well plate. If a 96x well plate is used the blue arrow can be clicked and the software will automatically fill the location for the number of samples selected, see Filling in sample positions 1. If you have a different way of submitting samples (other than the autofill position) the autofill can be overwritten or sample locations can be entered manually in the format 'letter:number' for example A:1, A:2, A:3 etc or A:1, B:1, C:1 etc. All fields must be entered, meaning no sample can be without location information in the correct format.

| Clicking the down a | row will copy the top value of a colu            | mn to all the rows of that column |
|---------------------|--------------------------------------------------|-----------------------------------|
| Delete Sample       | 96-Well Position *<br>↓ Auto Fill Well Positions | Internal ID                       |
| X Delete            | A:1                                              | EQV217                            |

EQV--218

#### Filling in sample positions 1:

If you have submitted your samples in strips the location of the samples in the strips can be entered in the second column called 'Strip Position'. Using the red 'Auto Fill' down button will prefill the fields for each sample. If you have a different way of submitting samples (other than the autofill position) the autofill can be overwritten or sample locations can be entered manually in the format 'SX:Y' where X = strip number and Y= sample number; for example S1: 1, S1:2, S1:3 etc or S2:1, S2:2, S2:3 etc. All fields must be entered, meaning no sample can be without location information in the correct format.

B:1

X De

#### Sample names

Sample names are mandatory and can be entered in the fields under the heading called 'Sample Name'. The rules for sample names are that they must contain more than 1 letter or number and no special characters can be used like ,::"+=@\$%^&\*()<>?! or hyphen. The only permitted character is an underscore (\_). All samples need to have a name, names can be repetitive. Samples can also be copied and pasted from excel sheets by clicking on the little table button, see below, 'Table button', see Figure 26. A popup window will appear, see Figure 27, and sample names can be copied from any source file into this window. Clicking on the button 'Save will apply the sample names into the sample name fields of the software.

| GMG Sample ID | Sample Name 🔭 🔝 O |
|---------------|-------------------|
| DRQ039        |                   |
| DRQ040        |                   |
| Sample to     | e button          |

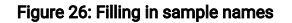

| Column Edit Mode                           |     |  |             |
|--------------------------------------------|-----|--|-------------|
| Copy free cologies from concellance passes | RX. |  |             |
|                                            |     |  |             |
|                                            |     |  |             |
|                                            |     |  |             |
|                                            |     |  |             |
|                                            |     |  |             |
|                                            |     |  | Cancel Solw |

#### Figure 27: Sample name input via Excel copy and paste input

#### Sample material

Sample material is a mandatory field and is selected from the dropdown menu, the options are 'Plasmid', 'PCR product' and 'Other', see Figure 28

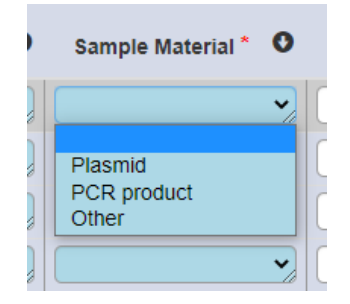

#### Figure 28: Filling in sample material

#### **Optional fields**

You can enter more information like 'Comments', 'Primer Sequence', 'DNA Amount' or 'Primer amount'. These fields are not mandatory and the information will be associated to the submitted sample.

#### Submitting the manifest

You can submit your manifest by clicking on the button 'Submit', see Figure 24 If there is no error in the manifest the submission will be confirmed by a popup window displayed in Figure 22 This window can be confirmed by clicking on the button 'Ok'.

#### Error message when submitting

If there are errors in the manifest there will be a popup window as shown in Figure 29. After the button 'Ok' was clicked the popup window disappears and the Premix SEQ & Fragment Analysis screen shows the manifest with the fields in which the error occurred in red, see Figure 30. After correcting the errors you can click the button 'Submit' again.

| gmg-submit.gimr.garvan.org.au says:                                                                               | × |
|----------------------------------------------------------------------------------------------------|---|
| There are errors with the form, please mouse over the fields in red to see specific error messages for each field |   |
| ок                                                                                                    | ٦ |

Figure 29: Premix SEQ & Fragment Analysis screen error popup window

| 96-Well Position <sup>●</sup><br>Auto Fill Well<br>Positions | Sample Name * | Comments | Ma |
|--------------------------------------------------------------|---------------|----------|----|
| A:1                                                          | 1             |          |    |
| B:1                                                          | 2             |          |    |
| C:1                                                          | 3             |          |    |

Figure 30: Premix SEQ & Fragment Analysis screen with errors highlighted red

# Project Sequencing with Analysis, Project Sequencing without Analysis, Plasmid + primer separate, PCR setup + SEQ

After the module 'Project Sequencing with Analysis, Project Sequencing without Analysis, Plasmid + primer separate, PCR setup + SEQ' has been selected and the create button clicked a new window will appear, see Figure 31.

| Accounts Users                                                                                                    | Configuration                                                                                                    |                                                   |                                                                          | Sample Sub                      | mission Portal                                   |                                        |                                   | Logg                                 | ed in as <u>Deberah V</u> | state (astron)         |
|----------------------------------------------------------------------------------------------------|----------------------------------------------------------------------------------------------------|---------------------------------------------------|--------------------------------------------------------------------------|---------------------------------|--------------------------------------------------|----------------------------------------|-----------------------------------|--------------------------------------|---------------------------|------------------------|
| Seq-Other Mani                                                                                                    | fest - O_22                                                                                                    | 20926_Pa                                          | vel_Bitter_190                                                           | 7309724_M001                    |                                                  |                                        |                                   |                                      |                           |                        |
|                                                                                                    |                                                                                                    |                                                   |                                                                          |                                 |                                                  |                                        |                                   |                                      |                           |                        |
| landatory fields are marked with a                                                                                                    |                                                                                                    |                                                   |                                                                          |                                 |                                                  |                                        |                                   |                                      |                           |                        |
| Client Inf                                                                                                    | ormation                                                                                                    |                                                   | Billing In                                                               | nformation                      | Billing Int                                      | formation                              |                                   |                                      |                           |                        |
| Client Name *                                                                                                    | Pavel Biller                                                                                                    |                                                   | Institution                                                              | Garvan                          | Bill to Garvan Grant                             | yes                                    | *                                 |                                      |                           |                        |
| Urgency level                                                                                                    |                                                                                                    |                                                   | Last Name                                                                | Bear                            | Grant ID *                                       |                                        | •                                 |                                      |                           |                        |
| Project Name                                                                                                    |                                                                                                    |                                                   | First Name                                                               | Pavel                           | errall*                                          | p.txter@gavan.org.au                   |                                   |                                      |                           |                        |
| Requested Sequencing                                                                                                    |                                                                                                    | ~                                                 |                                                                          |                                 |                                                  |                                        |                                   |                                      |                           |                        |
| Service *                                                                                                    |                                                                                                    |                                                   |                                                                          |                                 |                                                  |                                        |                                   |                                      |                           |                        |
| Comments                                                                                                    |                                                                                                    |                                                   |                                                                          |                                 |                                                  |                                        |                                   |                                      |                           |                        |
|                                                                                                    |                                                                                                    |                                                   |                                                                          |                                 |                                                  |                                        |                                   |                                      |                           |                        |
| Customer Reference                                                                                                    | the top value of a colu                                                                                                    | erren do all libe rosses e                        | of that column                                                           |                                 |                                                  |                                        |                                   |                                      |                           |                        |
| Customer Reference<br>Inclong the down arrow will copy it<br>Servet<br>Delete<br>Sample<br>*Auso 711<br>Sample<br>*Col Postborn                                                                                                    | the top value of a colu<br>GMG Sample<br>ID                                                                                                    | errr to all the roses o<br>Sample Name *<br>ED O  | of that column<br>If Garvan Clinical Researc<br>provide HRBC number III  | on Sample Material<br>O O       | trimer to be used " O                            | mple Concentration<br>(nglut) III O s  | Reference<br>equence III O        | Gene of<br>Interest III O            | Organism <b>O</b>         | Comments III O         |
| Customer Reference<br>Contomer Reference<br>Contomer arrows will copy of<br>Delete<br>Sample<br>* Losson 721<br>* Losson<br>(s) 2, A1                                                                                                    | GMG Sample<br>ID<br>ESS-005                                                                                                    | een to al the room<br>Sample Name *<br>III O      | of Ital column<br>H Garvan Clinical Researc<br>provide HRDC number III   | ch Sample Material<br>O O O     | rimer to be used " O                             | mple Concentration<br>(rsplut) III O s | Reference<br>equerce <b>III O</b> | Gene of<br>Interest III O            | Organism O                | Commerts IEO           |
| Calterer Reference                                                                                                    | ter top value of a colu<br>GMG Sample<br>ID<br>ESS-005                                                                                                    | sample Name *                                     | of Ibal column<br>If Garvan Cilnical Researc<br>provide HRBC number III  | ch Sample Material<br>O O O     | rsmer to be used " O Sa                          | mple Concentration<br>(ng/ut) IEO s    | Reference<br>equerce <b>III O</b> | Gene of<br>Interest III O            | Organism 0                | Commerts IE O          |
| Catoreal Reference<br>Income the deere arrors ref copy f<br>Deares<br>Deares<br>Starping<br>Control (Copy Cator)<br>Control (Copy Cator)<br>Contro                                                                                                    | the top value of a colu<br>GMG Sample<br>ID<br>ESS-005                                                                                                    | eren ko al Die roses e<br>Sample Narre *<br>III O | of Ital column<br>If Garvan Clinical Researc<br>provide HREC number III  | ch Sample Material<br>O O O I   | Internet to be used * 0 \$2<br>V                 | mple Concentration<br>(ngiul) III O s  | Reference<br>equence III O        | Gene of<br>Interest III O<br>Results | Organiam O                | Commenta I <b>II O</b> |
| Customer Reference<br>holding the down arrow rolf copy f<br>Dense<br>Sample<br>Stowe<br>Control (1)<br>Control (1)<br>Contr                                                                                                    | the top value of a cota<br>GMG Sample<br>ID<br>ESS-005<br>Samp                                                                                                    | eren to all the round<br>Sample Name *<br>III O   | of Ibar column<br>If Garvan Clinical Researc<br>provide HRDC number III  | ch Sample Material<br>O O O I   | former to be used * O So<br>V                    | mple Concentration<br>(ngnit) III O s  | Reference<br>equerce III O        | Gene of<br>Interest III O<br>Results | Organiam O                | Commenta III O         |
| Cutterest Reference                                                                                                    | OMG Sample<br>ID<br>ID<br>ESS-005<br>Samp                                                                                                    | erro Io al Die rous o<br>Sample Name *<br>III O   | of Bul column<br>If Garvan Clinical Researc<br>provide HRDC number III   | on Sample Material<br>O O O     | former to be used " O Sa<br>Status               | ngle Concentration<br>(nghit) IIO s    | Reference<br>equence III O        | Gene of<br>Interest III O<br>Results | Organism 0                | Commercia III O        |
| Cutiene Fulleners                                                                                                    | and files                                                                                                    | errn to all the roots o<br>Sample Name *<br>III O | oʻfad column<br>H Garvan Clarcal Reserv<br>provide HRBC numer IB         | ah Sampa Maked<br>O • O I       | rimer to be used " O <sup>Sa</sup><br>S<br>Hatus | ngle Concentration<br>(ngraf) III O 5  | Reference<br>equence III O        | Gene of<br>Interest III O<br>Results | Organian O                | Comments III O         |
| Casterer Fullerence<br>Deterg he dene area wird copy<br>Research<br>Research<br>Rese                                                                                                    | the kop value of a color<br>GMG Sample<br>10<br>(ESS-000<br>Sample<br>Sample<br>Sam | ero to al the rouse<br>Sample Name *<br>IE O      | oʻfal courn<br>H Garan Cirical Reserv<br>provide HREC numer <b>B</b>     | a Sanga Makad<br>O              | troner to be used ' O So<br>V                    | mple Concentration<br>(npixt) III O s  | Reference<br>equence III O        | Gens of<br>Interest IEO              | Organian O                | Comments III O         |
| Cutters Rulescot                                                                                                    | the key value of a cost<br>to<br>to<br>to<br>to<br>to<br>to<br>samp<br>samp<br>files                                                                                                    | eren ko al the rows<br>Sample Name *<br>II O      | of Ihad courres<br>If Garvan Clinical Researc<br>provide HREC number I   | a Samph Makaraf                 | rmer to be used * O So<br>v)                     | ngle Concentration<br>(ngh4) IEO 5     | Reference<br>equence III 0        | Gens of<br>Interest III O<br>Results | Organian O                | Connets III O          |
| Casterer Futereace<br>Tecny to dever arrise set (copy)<br>Deems<br>Second<br>Second<br>S | the kp value of a cold<br>away sample<br>to<br>samp<br>samp<br>samp<br>samp                                                                                                    | arrn to all the room of<br>Sample Nazre *<br>HE O | of fluid column<br>H Gavran, Christal Research<br>provide WREC number (B | a Sampa Material<br>• • • • • • | nomer to be used " O <sup>30</sup>               | ngle Concentration<br>(ngsvi) IEO s    | Reference III O                   | Gens of<br>Interest: IE 0<br>Results | Organiam O                | Connerts III O         |
| Contrast Interestor                                                                                                    | GMO Sample<br>D<br>(255-005)<br>Ramp<br>Ramp<br>To name                                                                                                    | sample Norre *<br>Bample Norre *<br>HO            | of that course<br>If Garvas Classes Reserv<br>provide MBCC number (#     | a Sanga Matana<br>O to O to O   | rmer to ta usad * O Sa<br>v                      | ngie Coscentration<br>(ngraf) III o s  | Reference<br>equence IEO          | Gens of<br>Interest III 0<br>Results | Organian Ö                | Commerts III O         |

Figure 31: Project Sequencing with Analysis, Project Sequencing without Analysis, Plasmid + primer separate, PCR setup + SEQ sample submission screen

The fields for Billing Information should be prefilled by the software. Please fill in your Purchase Order for this manifest, this is crucial for our invoicing process.

Fill in the overall manifest selection fields by using the drop down menus, see Figure 32

| Mandatory fields are marked with a | •                                                                                           |                                              |
|------------------------------------|---------------------------------------------------------------------------------------------|----------------------------------------------|
| Client Inf                         | ormation                                                                                    | Billir                                       |
| Client Name *                      | Pavel Bitter                                                                                | Instit                                       |
| Urgency level                      | ~                                                                                           | Last I                                       |
| Project Name                       |                                                                                             | First                                        |
| Internal or External Project       | ~                                                                                           |                                              |
| Requested Sequencing               | ~                                                                                           |                                              |
| Service *                          | agarose gel run                                                                             |                                              |
| Comments                           | cDNA synthesis<br>Plasmid Mix & SEQ                                                         |                                              |
| Customer Reference                 | PCR Mix & SEQ (bidirectional)<br>PCR Setup & SEQ without and<br>PCR Setup & SEQ with analys | alysis                                       |
|                                    | PCR Design & SEQ with analy<br>Research Diagnostic Technica                                 | sis and report<br>I Sanger Sequencing Report |

Figure 32: Overall Manifest selections

If your samples are urgent you can choose between '8 working days - 2x price' or '4 working days - 4x price' urgency levels in the drop down menu in the field 'Urgency'. The field 'Project name' can be filled with a project or reference name of your choice. The next field down is 'Internal or External Project'. with the options 'internal' or 'external' which can be selected from the dropdown menu. The next field down 'Requested Sequencing Service' and is a mandatory field. The options are:

- agarose gel run
- cDNA synthesis
- Plasmid Mix & SEQ
- PCR Mix & SEQ (bidirectional)
- PCR Setup & SEQ without analysis
- PCR Setup & SEQ with analysis
- PCR Design & SEQ with analysis and report
- Research Diagnostic Technical Sanger Sequencing Report

One of these modules needs to be selected, please see our webpage at https://www.garvan.org.au/research/capabilities/molecular-genetics/shop for more information regarding prices and the service items included for each selection option. The next fields are 'Comments' and 'Customer Reference' you can enter comments that may be relevant for the project you are submitting and will be good to know for the operator and in regards to analysis or billing.

#### Filling in sample information

Sample positions

See Sample positions

Sample names

See Sample names

#### Sample material

Sample material is a mandatory field and is selected from the dropdown menu, the options are 'Blood', 'Cells', 'Buffy Coat', 'DNA', 'cDNA', 'Tissue', etc. The arrow down can be used to fill the entire column with the selected sample material of the first field, see Figure 33

| : | Sample Material                                                                                   |  |
|---|---------------------------------------------------------------------------------------------------|--|
|   | •                                                                                                 |  |
|   | Plasmid<br>PCR product<br>genomic DNA<br>cDNA<br>RNA<br>blood<br>tissue<br>cells<br>FFPE<br>other |  |

#### Figure 33: Sample material drop-down list

#### Primer to be used

You have to enter the primer that you want to be used with the submitted samples in the field 'Primer to be used'. This is a mandatory field. There are several options to choose from in the dropdown menu:

- to be ordered by GMG according to sequence given in Comments field
- submitted with sample
- to be designed by GMG from your submitted SEQ file
- 2\_Primer\_AOX\_3'\_Rev
- 3\_Primer\_3\_AOX\_5'\_For
- 4\_Primer\_BGH\_Reverse
- 5\_Primer\_CMV\_For (-50)
- 6\_Primer\_CMV\_Forward
- 1\_Primer\_M13\_For (-47)
- 8\_Primer\_M13\_For (-20)
- 7\_Primer\_M13\_Rev (distant)

- 9\_Primer\_M13\_Rev(17mer)
- 10\_Primer\_pA (-120)
- 11\_Primer\_pET\_Rev
- 12\_Primer\_pGAP\_For
- 13\_Primer\_pGL\_RV\_pr3
- 14\_Primer\_pGL\_pr2\_R
- 23\_Primer\_pGEX\_For
- 24\_Primer\_pGEX\_Rev
- 25\_Primer\_pET\_3'
- 15\_Primer\_puc\_U1
- 16\_Primer\_puc\_U2
- 18\_Primer\_Primer\_ori
- 17\_Primer\_Revers\_A
- 19\_Primer\_SP6
- 20\_Primer\_T3\_Promoter
- 21\_Primer\_T7
- 22\_Primer\_T7\_Terminator

The black down arrow can be used to fill the entire column with the selected sample material of the first field.

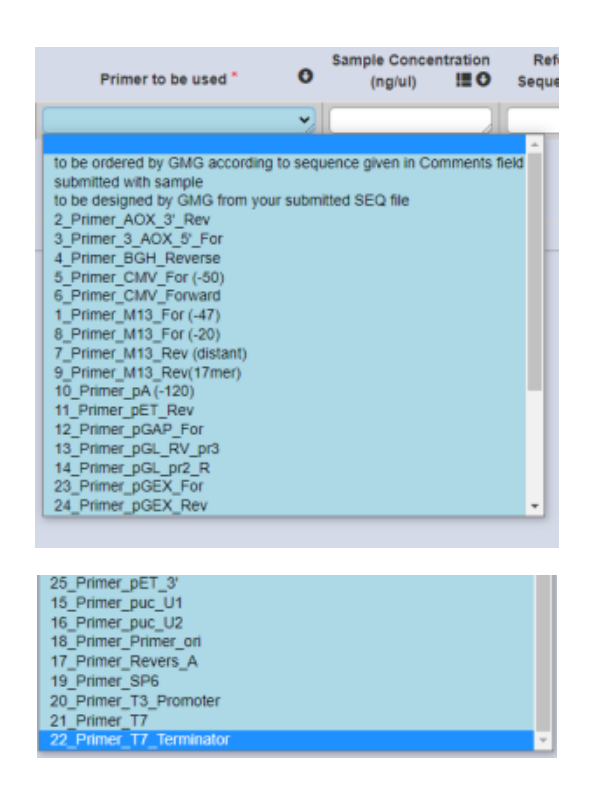

#### Figure 34: Primer to be used drop-down list

#### **Optional fields**

You can enter further information about your samples in the non-mandatory fields such as; 'If Clinical Research provide HREC number', 'Sample Concentration (ng/µL)', 'Reference Sequence', 'Gene of Interest', 'Organism' and 'Comments'. The down arrow can be used to fill the entire column with the information entered into the first box.

#### Submitting the manifest

See Submitting the manifest

### **Clinical Diagnostic Sequencing Service Module**

For submission of Clinical Diagnostic samples you need to logon with two step authentication, please use the 'Login for clinical samples (requires further authentication)' option. You will need the google authenticator on your phone installed and enter the two step authentication code, see Two step authentication. In the popup screen select Clinical Diagnostic Sequencing, then click on 'Create Clinical Diagnostic Sequencing Manifest', see Figure 35

|                                                 | Create New Manifest                                                                                                    |
|-------------------------------------------------|----------------------------------------------------------------------------------------------------|
| Manifest Typ<br>O Premix Sequ<br>O Project Sequ | )0<br>iencing (Primer & DNA mixed) & Fragment Analysis<br>iencing with Analysis, Project Sequencing without Analysis, Plasmid DNA + primer separate, PCR setup + SEQ |
| Clinical Diag<br>Numl                           | inostic Sequencing er Of Samples (1-96)                                                                                                    |
|                                                 | Create Clinical Diagnostic Sequencing Manifest                                                                                                    |

#### Figure 35: Create new manifest - Clinical Diagnostic Sequencing

After clicking 'Create' the new manifest window will open, see Figure 36

| Accounts Users C                                                                                          | Configuration                                                                                |                                             | Sample S                                                       | Submission Portal                        |                                                                                           | Logged in as Dr                                                                              | borah While (admin)                        |
|----------------------------------------------------------------------------------------------------|----------------------------------------------------------------------------------------------|---------------------------------------------|----------------------------------------------------------------|------------------------------------------|-------------------------------------------------------------------------------------------|----------------------------------------------------------------------------------------------|--------------------------------------------|
| Clinical Manifest - C                                                                                     | C_220927_Pavel_E                                                                             | 3itter_0920008368_                          | _M001                                                          |                                          |                                                                                           |                                                                                              |                                            |
| fandatory fields are marked with a *                                                                      |                                                                                              |                                             |                                                                |                                          |                                                                                           |                                                                                              |                                            |
| Client Inf                                                                                                | ormation                                                                                     | Billir                                      | ng Information                                                 | Billing                                  | Information                                                                               |                                                                                              |                                            |
| Client Name*                                                                                              | Pavel Bitter                                                                                 | Instit                                      | tution * Garvan                                                | Bill to Garvan Gran                      | t* yes                                                                                    | •                                                                                            |                                            |
| Clinical Request*                                                                                         |                                                                                              | Last                                        | Name * Bitter                                                  | Grant II                                 | ·                                                                                         | 2                                                                                            |                                            |
| Customer Reference                                                                                        |                                                                                              | First                                       | Name * Pavel                                                   | ema                                      | P. bitter@garvan.org.au                                                                   |                                                                                              |                                            |
| Position<br>Anno GMG Pat<br>Delete Full Sample No<br>WCI D 1<br>X Doots (cg.A.1) (EST-)<br>ample Progress | Sent Patient<br>Ime ID • O Patient Date of<br>EO ID • O Birth • O<br>DDMMYYYY (<br>Sample ID | Sample Confirmatory E<br>Material * O * O g | Patient<br>Address Date Sample<br>D III O Taken O<br>DDMMAYYYY | Sample<br>Volume<br>(ng/w) IEO<br>Status | Gene Reference<br>Of Sequence<br>Mutation Interest Number<br>E III O III O<br>III O III O | Referring<br>Primero be Cilination Address Laboratory<br>used 0 IIIO IIIO Address Laboratory | Referring<br>Laboratory<br>Address O Comme |
| pload supporting f                                                                                        | ïles                                                                                         |                                             |                                                                |                                          |                                                                                           |                                                                                              |                                            |
|                                                                                                    | File name                                                                                    |                                             |                                                                |                                          |                                                                                           |                                                                                              |                                            |

#### Figure 36: New clinical sequencing manifest

The fields for Billing Information should be prefilled by the software. Please check and advise gmg@garvan.org.au if changes need to be made. Please enter the Purchase Order number for this sample submission, this is crucial for our invoicing process. In the field 'Clinical Request' select from the dropdown menu the option 'Clinical Diagnostic SEQ with Technical Report'.

#### Filling in sample information

Sample positions

#### See Sample positions

#### Patient name and Patient ID

You have to enter the name of the patient(s) in the field(s) under the heading called 'Patient Name'. You must enter the Patient ID of the samples they are sending in the field 'Patient ID'. These are mandatory fields. The rules for sample names are that they must contain more than 1 letter or number and no special characters can be used like ,..."+=@\$%^&\*()<>?! or hyphen. The only permitted character is an underscore (\_). All samples need to have a name, names can be repetitive. Samples can also be copied and pasted from excel sheets by clicking on the little table button, see below, 'Table button', see Figure 37.

Clicking the down arrow will copy the top value of a column to all the rows of that column

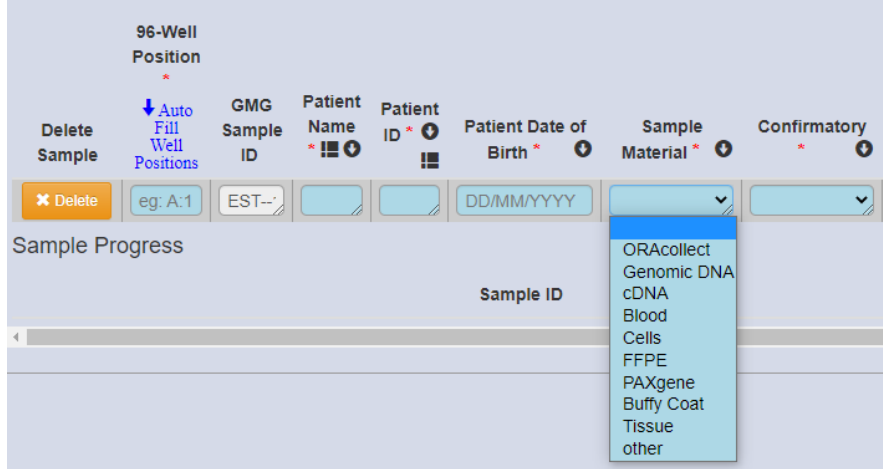

#### Figure 37: Clinical sequencing manifest - mandatory fields

#### Patient date of birth

You have to enter the Date of Birth of the patient for the sample they are sending in the field 'Patient Date of Birth'. This is a mandatory field. The date of birth of the patient can either be entered by typing the date of birth in the field in the format DD/MM/YYYY, i.e. for a patient with a date of birth on the 2<sup>nd</sup> of August 2000 the correct entry would be '02/08/2000' or the entry can be done via a pop-down calendar, see Figure 37. Navigation in the calendar window occurs with the left and right arrows for selection of the month and year and by clicking on the number of the day for selection of the day.

#### Sample material

Clients have to enter the material of the samples they are sending in the field 'Sample Material'. This is a mandatory field. There are several options to choose from in the dropdown menu like 'Blood', 'Cells', 'Buffy Coat', 'cDNA', 'Tissue', etc. The down arrow can be used to fill the entire column with the selected sample material of the first field, see drop-down list in Figure 37.

#### Confirmatory

You have to confirm that the sample submission is for confirmatory testing not predictive testing. Therefore in the drop down menu for the field 'Confirmatory' there is only one selection, 'Yes'. This field is mandatory and you need to select this option to legally state that this is a confirmatory diagnostic submission. The down arrow can be used to fill the entire column with the selected sample material of the first field, see Figure 37.

#### **Optional fields**

You can enter further information about your samples in the non-mandatory fields such as; 'External ID', 'Patient Address', 'Date Sample Taken', 'Sample Concentration (ng/ $\mu$ L)', 'Sample Volume ( $\mu$ L)', 'Disease/Syndrome', 'Mutation', 'Gene of Interest', 'Reference Sequence Number', Primer to be used', 'Referring Clinician', 'Referring Laboratory Name', 'Referring Laboratory Address' and 'Comments'. The arrow down can be used to fill the entire column with the selected sample material of the first field, see Figure 38

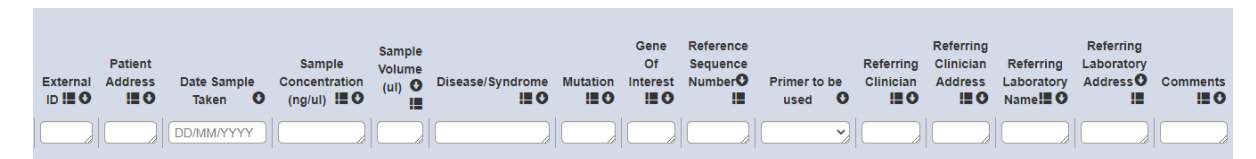

Figure 38: Clinical sequencing manifest - Non-mandatory fields

#### Submitting the manifest

See Submitting the manifest

### New Nucleic Acid Extraction Manifest

By clicking on the button 'New DNA/RNA Manifest' a new manifest for the Nucleic Acid Extraction Service is generated. There are 3 service modules the client can choose from:

- High Throughput DNA Extraction
- High Throughput RNA Extraction

Manual Extraction

After clicking the button 'New DNA/RNA Manifest' a popup window will appear that looks like Figure 39

| Create New Manifest                                                        |                             |
|----------------------------------------------------------------------------|-----------------------------|
| Manifest Type                                                              |                             |
| High Throughput DNA Extraction (>80 samples, only tissue or blood)         |                             |
| $\odot$ High Throughput RNA Extraction (>80 samples, only tissue or blood) |                             |
| ○ Manual Extraction (all other samples)                                    |                             |
| Number Of Samples (1-96)                                                   |                             |
| Cancel Create High Throughput DNA Extraction (>80 samples, on              | y tissue or blood) Manifest |

Figure 39: Popup Window to select the module for creating a manifest

By clicking on the buttons called 'High Throughput DNA Extraction' or 'High Throughput RNA Extraction' or 'Manual Extraction' you can choose the module that is right for you. In the field 'Number of Samples' the number of samples to be submitted can be entered. After selecting the module you need to click on the button 'Create'.

## **High Throughput DNA Extraction Module**

After the module 'High Throughput DNA Extraction' has been selected and the 'Create' button was clicked a new window appears, see Figure 40.

| Accounts Users Configuration                                                                                                    | Sample Submissio                                                                                                    | n Portal                                                                      | Logged in as <u>Deborah White</u> (admin)             |
|----------------------------------------------------------------------------------------------------|----------------------------------------------------------------------------------------------------|-------------------------------------------------------------------------------|-------------------------------------------------------|
| High Throughput DNA Extraction Manifest                                                                                                    | - D_220317_Pavel_Bitter_2055273855_M001                                                                                                    | L. C. C. C. C. C. C. C. C. C. C. C. C. C.                                     |                                                       |
| Mandatory fields are manied with a * Client Information Client Name * Pavel Biter Uprexy Volume Act of me which Remark                                             | Billing Information<br>Institution * Gavan<br>Last Name * Bitter                                                                                                    | Billing Information<br>Bill to Garvan Grant * yes •<br>Grant ID * • •         |                                                       |
| Sample Material? *                                                                                                    | First Name " Pavel                                                                                                    | email * (p.bitler@garvan.org.au                                               |                                                       |
| Tapestation 4200 Gel Analysis  Customer Reference                                                                                                    |                                                                                                    |                                                                               |                                                       |
| Clicking the down arrow will copy the top value of a column to all the rows of that column<br>96-Well                                                              |                                                                                                    |                                                                               |                                                       |
| Position "Elution<br>Sample Internal ID Auto Fill Sample<br>Commer Build Read Fill Sample<br>Commer Build Read Fill Sample<br>Commer Build Read Fill Sample Commer | ts O Sample Patient DO Patient Date of Address Material O Name III DI Patient Date of Address Doctored Address Doctored Date of Address Doctored Date of Address Doctored Date of Address Doctored Date of Address Doctored Date of Address Doctored Date of Address Doctored Date of Address Doctored Date of Address Doctored Date of Address Doctored Date of Address Doctored Date of Address Doctored Date of Address Doctored Date of Address Doctored Date of Address Date of Address D | nt Gene of Interest O Mutation (example Date Sample Taken O Taken O Dom/MYYYY | Referring Clinician III O Address III O Address III O |
| Sample Progress                                                                                                    |                                                                                                    | tus                                                                           | Results .                                             |
|                                                                                                    |                                                                                                    |                                                                               |                                                       |
| Upload supporting files<br>Choose files No file chosen                                                                                                    |                                                                                                    |                                                                               |                                                       |
| Uploaded files                                                                                                    |                                                                                                    |                                                                               |                                                       |
| Delete Manifest                                                                                                    |                                                                                                    |                                                                               | Save: Submit                                          |

Figure 40: High Throughput DNA Extraction sample submission screen

The fields for Billing Information should be prefilled by the software. Please check and advise gmg@garvan.org.au if changes need to be made. Please enter the Purchase Order number for this sample submission, this is crucial for our invoicing process. The Client Information field has the name prefilled but certain fields need to be updated using drop down menus, see Figure 41. If your samples are urgent you can choose between 5days and 3days urgency levels in the drop down menu in the field 'Urgency'. The field 'Nucleic Acid from which Primary Sample Material' is a mandatory field. The options are 'DNA Tissue', 'DNA Cells', 'DNA Buffy Coat', 'DNA Blood' or 'MEGA DNA Tissue'. The next fields 'Qubit Concentration Measurement', 'Nanodrop Concentration Measurement' and 'Tapestation 4200 Gel Analysis' are not mandatory. The options are 'Yes' or 'No' from the drop down menus. The field 'Customer Reference' you can enter comments that may be relevant for the project you are submitting.

| Mandatory fields are marked with a * |                             |
|--------------------------------------|-----------------------------|
| Client Info                          | ormation                    |
| Client Name*                         | Pavel Bitter                |
| Urgency                              | ×                           |
| Nucleic Acid from which Primary      | ~                           |
| Sample Material?*                    |                             |
|                                      | DNA Tissue                  |
| Qubit Concentration Measurement      | DNA Cells<br>DNA Butty Cost |
| Nanodrop Concentration               | DNA blood                   |
| Measurement                          | MEGA DNA Tissue             |
|                                      |                             |
| Tapestation 4200 Gel Analysis        | ×                           |
| Customer Reference                   |                             |

Figure 41: High Throughput DNA Extraction Client Information fields

#### Filling in sample information

Sample positions

See Sample positions

Sample names

See Sample names

Elution volume

Select the 'Elution Volume' in µL that you would like for you samples from the drop-down list. The options are; 30, 50, 100, 150, 200, see Figure 42

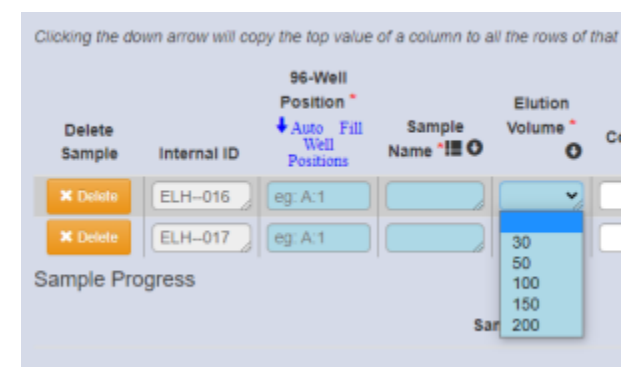

#### Figure 42: High Throughput DNA Extraction - mandatory fields

#### **Optional fields**

You can enter further information about your samples in the non-mandatory fields such as; 'Comments', 'Sample Material', 'Patient Name', 'Patient ID', 'Patient Date of Birth', 'Patient Address', 'Gene of Interest', 'Mutation (example NM000.4:c.456C>T)', 'Date Sample Taken', 'Referring Clinician', 'Referring Clinician Address', 'Referring Laboratory Name' and 'Referring Laboratory Address'. The arrow down can be used to fill the entire column with the selected sample material of the first field, see Figure 43.

| Comments O Sample Patient | Patient IDO Patient Date of | Patient Gene of<br>Address O Interest O | Mutation (example Date Sample<br>NM00034:c.456C>T) 🗄 🛈 Taken 🕻 | Referring<br>Clinician! | Referring<br>Clinician<br>Address !!! • | Referring<br>Laboratory<br>Name III O | Referring<br>Laboratory<br>Address III O |
|---------------------------|-----------------------------|-----------------------------------------|----------------------------------------------------------------|-------------------------|-----------------------------------------|---------------------------------------|------------------------------------------|
|                           |                             |                                         |                                                                |                         |                                         |                                       |                                          |

Figure 43: High throughput DNA manifest - Non-mandatory fields

#### Submitting the manifest

See Submitting the manifest

## High Throughput RNA Extraction Module

After the module 'High Throughput RNA Extraction' has been selected and the 'Create' button clicked a new window appears, see Figure 44.

| Accounts Users C                          | Configuration          |                     |          |                 |          | S        | Sample     | e Submissi | ion Porta | al           |                        |           |             | Logg          | ed in as <u>Deborah N</u> | <u>Vhile</u> (admin) | ogout |
|-------------------------------------------|------------------------|---------------------|----------|-----------------|----------|----------|------------|------------|-----------|--------------|------------------------|-----------|-------------|---------------|---------------------------|----------------------|-------|
| High Throughput R                         | NA Extracti            | on Manife           | est - R_ | _201022_P       | avel_    | Bitter_  | _02285     | 41952_M0   | 01        |              |                        |           |             |               |                           |                      |       |
|                                           |                        |                     |          |                 |          |          |            |            |           |              |                        |           |             |               |                           |                      |       |
| Mandatory fields are marked with a *      |                        |                     |          |                 |          |          |            |            |           |              |                        |           |             |               |                           |                      |       |
| Client Inf                                | ormation               |                     |          | Billin          | ig Info  | rmation  |            |            |           | Billing In   | formation              |           |             |               |                           |                      |       |
| Client Name *                             | Pavel Bitter           |                     |          | Instit          | ution *  | Garvan   |            |            | Bill to ( | Garvan Grant | yes                    | ~         |             |               |                           |                      |       |
| Urgency                                   |                        | ~                   |          | Last !          | lame *   | Bitter   |            |            |           | Grant ID     |                        | ~         |             |               |                           |                      |       |
| Sample Material?                          |                        | Ť                   |          | First           | lame * 🚺 | Pavel    |            |            |           | email *      | p.bitter@garvan.org.au | 1         |             |               |                           |                      |       |
| Qubit Concentration Measurement           |                        | ~                   |          |                 |          |          |            |            |           |              |                        |           |             |               |                           |                      |       |
| Nanodrop Concentration<br>Measurement     |                        | ~                   |          |                 |          |          |            |            |           |              |                        |           |             |               |                           |                      |       |
| Tapestation 4200 Gel Analysis             |                        | ~                   |          |                 |          |          |            |            |           |              |                        |           |             |               |                           |                      |       |
| Customer Reference                        |                        |                     |          |                 |          |          |            |            |           |              |                        |           |             |               |                           |                      |       |
|                                           |                        |                     |          |                 |          |          |            |            |           |              |                        |           |             |               |                           |                      |       |
| Clicking the down arrow will copy the top | value of a column to a | Il the rows of that | column   |                 |          |          |            |            |           |              |                        |           |             |               |                           |                      |       |
| Position                                  | Sample                 | Elution             |          |                 |          |          |            |            | Patient   | Gene of      | Mutation (example      |           | Referring   | Referring     | Referring                 | Referring            |       |
| Sample Internal ID Vell<br>Position       | s III                  | Comn                | nents O  | Sample Material | 0        | Name!# 0 | Patient ID | Birth O    | Address O | Interest O   | NM00334:c.456C>T)      | Taken     | Clinician O | Address III O | Name III O                | Address III C        | ,     |
| X Delete DRQ-023 eg:A:1                   |                        |                     |          |                 | -        |          |            | DD/MM/YYYY |           |              |                        | DD/MMYYYY |             |               |                           |                      |       |
| X Dokto DRQ-024 eg:A:1                    |                        |                     |          |                 |          |          |            | DD/MM/YYYY |           |              |                        |           |             |               |                           |                      |       |
| Sample Progress                           | Sa                     | mple ID             |          |                 |          |          |            |            | Status    |              |                        |           | 1           | Results       |                           |                      |       |
|                                           |                        |                     |          |                 |          |          |            |            |           |              |                        |           |             |               |                           |                      |       |
|                                           |                        |                     |          |                 |          |          |            |            |           |              |                        |           |             |               |                           |                      |       |
|                                           |                        |                     |          |                 |          |          |            |            |           |              |                        |           |             |               |                           |                      |       |
| Choose files No file chosen               | iles                   |                     |          |                 |          |          |            |            |           |              |                        |           |             |               |                           |                      |       |
| Uploaded files                            |                        |                     |          |                 |          |          |            |            |           |              |                        |           |             |               |                           |                      |       |
|                                           | File name              |                     |          |                 |          |          |            |            |           |              |                        |           |             |               |                           |                      |       |
|                                           |                        |                     |          |                 |          |          |            |            |           |              |                        |           |             |               |                           |                      |       |
| Delete Manifest                           |                        |                     |          |                 |          |          |            |            |           |              |                        |           |             |               |                           | Save Subr            | nit   |

Figure 44: High Throughput RNA Extraction sample submission screen

The fields for Billing Information should be prefilled by the software. Please check and advise gmg@garvan.org.au if changes need to be made. Please enter the Purchase Order number for this sample submission, this is crucial for our invoicing process. The Client Information field has the name prefilled but certain fields need to be updated using drop down menus, see Figure 45. If your samples are urgent you can choose between 5days and 3days urgency levels in the drop down menu in the field 'Urgency'. The field 'Nucleic Acid from which Primary Sample Material' is a mandatory field. The options are 'RNA Tissue excl. homogenization', 'RNA Buffy Coat', 'RNA Blood' or 'RNA Cells'. The next fields 'Qubit Concentration Measurement', 'Nanodrop Concentration Measurement' and 'Tapestation 4200 Gel Analysis' are not mandatory. The options are 'Yes' or 'No' from the drop down menus. The field 'Customer Reference' you can enter comments that may be relevant for the project you are submitting.

| /landatory fields are marked with a $^{\star}$        |                                                                |
|-------------------------------------------------------|----------------------------------------------------------------|
| Client Info                                           | ormation                                                       |
| Client Name *                                         | Pavel Bitter                                                   |
| Urgency                                               | •                                                              |
| Nucleic Acid from which Primary<br>Sample Material? * | ~                                                              |
| Qubit Concentration Measurement                       | RNA Tissue excl. homogenization<br>RNA Buffy Coat<br>RNA Blood |
| Nanodrop Concentration<br>Measurement                 | RNA Cells                                                      |
| Tapestation 4200 Gel Analysis                         | •                                                              |
| Customer Reference                                    |                                                                |
|                                                       |                                                                |

Figure 45: High Throughput RNA Extraction Client Information fields

### Filling in sample information

Sample positions

See Sample positions

Sample names

See Sample names

**Elution Volume** 

See Elution volume

Optional fields

See Optional fields

## Submitting the manifest

See Submitting the manifest

## Manual Extraction Module

After the module 'Manual Extraction' has been selected and the 'Create' button clicked a new window appears, see Figure 46.

|                                                                                                    | Configuration                                |                  |                |                  | Sample Sub             | mission F       | Portal                     |                              |                                      |                              | Logged in as Deboral                  | h White (admin) Log   |
|----------------------------------------------------------------------------------------------------|----------------------------------------------|------------------|----------------|------------------|------------------------|-----------------|----------------------------|------------------------------|--------------------------------------|------------------------------|---------------------------------------|-----------------------|
| Manual Extraction                                                                                                    | Manifest - M_2                               | 21010_Pave       | I_Bitter_07    | 58525662_        | _M001                  |                 |                            |                              |                                      |                              |                                       |                       |
| fandatory fields are marked with a *                                                                                                    |                                              |                  |                |                  |                        |                 |                            |                              |                                      |                              |                                       |                       |
| Client In                                                                                                    | formation                                    |                  | Billin         | g Informatio     | n                      |                 | Billing Info               | rmation                      |                                      |                              |                                       |                       |
| Client Name *                                                                                                    | Pavel Bitter                                 |                  | Institu        | tion * Garvan    |                        |                 | Bill to Garvan Grant *     | )es                          | ~                                    |                              |                                       |                       |
| Urgency                                                                                                    |                                              | ~                | Last N         | ame * Bitter     |                        |                 | Grant ID *                 |                              | ~                                    |                              |                                       |                       |
| Extraction of which Nucleic Acid?                                                                                                    |                                              | -                | First N        | ame * Pavel      |                        |                 | email *                    | p.bitter@garvan.org.a        | U                                    |                              |                                       |                       |
| which will determine price *                                                                                                    |                                              |                  |                |                  |                        |                 |                            |                              |                                      |                              |                                       |                       |
| Qubit Concentration Measurement                                                                                                    | 1                                            | ~                |                |                  |                        |                 |                            |                              |                                      |                              |                                       |                       |
| Nanodrop Concentration<br>Measurement                                                                                                    | i                                            | ~                |                |                  |                        |                 |                            |                              |                                      |                              |                                       |                       |
| Tapestation DV200 analysis (FFPE)                                                                                                    | (                                            | ~                |                |                  |                        |                 |                            |                              |                                      |                              |                                       |                       |
| TapeStation 4200 Gel Analysis                                                                                                    |                                              | ~                |                |                  |                        |                 |                            |                              |                                      |                              |                                       |                       |
| Customer Reference                                                                                                    | ·                                            |                  |                |                  |                        |                 |                            |                              |                                      |                              |                                       |                       |
| icking the down arrow will copy the top<br>96-Well Position<br>Delete<br>Sample + Auto Fill                                                                                                    | a value of a column to all the n<br>Sample N | ame Patient Name | Elution Volume | Patient ID !!! O | Patient Date of Birth  | Patient Address | Date Sample Taken <b>O</b> | Referring<br>Clinician III O | Referring Clinician<br>Address III O | Referring<br>Laboratory Name | Referring Laboratory<br>Address III O | Comments <b>III O</b> |
| well Positions                                                                                                    | internal ID                                  |                  |                |                  |                        |                 |                            |                              |                                      |                              |                                       |                       |
| the second second                                                                                                    | ETG-108                                      |                  | (30-200)       |                  | DDMMYYYYY              |                 | DDMMYYYY                   |                              |                                      |                              |                                       |                       |
| Well Postsons     eg: A:1     eg: A:1     eg: A:1     E                                                                                                    | ETG-108                                      |                  | (30-200)       |                  | DDMM/YYYY<br>DDMM/YYYY |                 | DDMMYYYYY<br>DDMMYYYYY     |                              |                                      |                              |                                       |                       |
| x teace<br>x teace<br>x t                                                                                                    | ETG-109<br>Sample I                          | ,                | (30-200)       |                  | DDIMMYYYY              | Status          |                            |                              |                                      | Result                       | ,                                     |                       |
| well Pentoss<br>X Deaco<br>(g, A.1<br>X Deaco<br>(g, A.1<br>E<br>(g, A.1<br>E<br>(g, A.1)<br>E<br>(g, A.1<br>E<br>(g, A.1)<br>E<br>(g, A.1)<br>E<br>(g, A | ETG-109                                      |                  | (30-200)       |                  | DDIMMYYYY              | Status          | DOMMYYYY                   |                              |                                      | Result                       | s                                     |                       |
| will Peaked<br>accord leg A1 [ [<br>eg A1 ] [<br>eg A1 ] [<br>pload supporting f<br>hoose live] No lie chosen                                                                                                    | ETG-108<br>ETG-109<br>Sample I               |                  | (30-200)       |                  | DDIMMAYYYY             | Status          | DUNWAYYYY                  |                              |                                      | Result                       |                                       |                       |
| vol Podat     vor     vol Progress      pload supporting t     more tre; No fle chosen      ploaded files                                                                                                    | files                                        |                  | (30-200)       |                  |                        | Status          | DOWNAAAAA                  |                              |                                      | Result                       | ,<br>,                                |                       |
| pload supporting the first line set of the first line set of the f                                                                                                    | Tro-109<br>Sample I                          |                  | (30-200)       |                  |                        | Status          |                            |                              |                                      | Result                       |                                       |                       |
| pload supporting to more the just the test the second ploaded files                                                                                                    | rearman of the came                          |                  | (30-200)       |                  |                        | Status          |                            |                              |                                      | Result                       |                                       |                       |

#### Figure 46: Manual Extraction sample submission screen

The fields for Billing Information should be prefilled by the software. Please check and advise gmg@garvan.org.au if changes need to be made. Please enter the Purchase Order number for this sample submission, this is crucial for our invoicing process. The Client Information field has the name prefilled but certain fields need to be updated using drop down menus, see Figure 47. If your samples are urgent you can choose between 48h and 24h urgency levels in the drop down menu in the field 'Urgency'. The field 'Extraction of which Nucleic Acid?' is a mandatory field, the options are 'DNA' or 'RNA'. The field 'Sample Material or service type, which will determine price' is a mandatory field. The options are 'RNA Tissue excl. homogenization', 'RNA Tissue incl. homogenization', 'RNA FFPE', 'RNA Buffy Coat', 'RNA Blood', 'RNA Cells', 'RNA PAXgene', 'RNA miRNA', 'DNA tissue', 'DNA Buccal Swab (OraCollect)', 'DNA genomic tip extraction for nanopore', 'DNA serum or urine via QIAmp', 'DNA Cells', 'DNA Blood', 'DNA FFPE', 'DNA Buffy Coat', 'DNA hard tissue', 'DNA midi kit from 1 ml blood', 'Tapestation Run', 'DV200analysis' or 'DNA and mRNA from 5ml Urine or Serum via Circulating Nucleic Acid kit'. The next fields 'Qubit Concentration Measurement', 'Nanodrop Concentration Measurement', 'Tapestation DV200 analysis (FFPE)' and 'Tapestation 4200 Gel Analysis' are not mandatory. The options are 'Yes' or 'No' from the drop down menus. The field 'Customer Reference' you can enter comments that may be relevant for the project you are submitting.

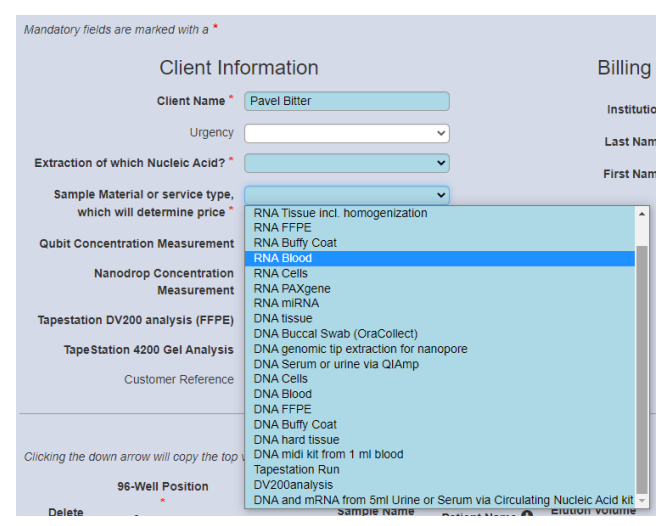

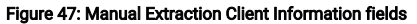

#### Filling in sample information

Sample positions

See Sample positions

Sample names

#### See Sample names

**Elution Volume** 

See Elution volume

**Optional fields** 

See Optional fields

### Submitting the manifest

See Submitting the manifest

## New Cell Line Identification Manifest

By clicking on the button 'New Cell Line Identification Manifest' a new manifest for the Cell Line Identification Service is generated. A popup window will appear that looks like Figure 48.

| Create New Manifest                         |                                                 |
|---------------------------------------------|-------------------------------------------------|
| Manifest Type<br>© Cell Line Identification |                                                 |
| Container Type: 96 Well Plate/Ract v        | Number Of Samples (1-96)                        |
|                                             | Cancel Create Cell Line Identification Manifest |

#### Figure 48: Popup Window to select the module for creating a manifest

In the field 'Container Type' choose from the option of 96 well plate (for submitting more than 50 samples) or Single Tubes (for submitting less than 50 samples). In the field 'Number of Samples' the number of samples to be submitted can be entered. Click on the button 'Create' and the manifest screen will open, see Figure 49

| Accounts Users Configuration                                                               | Sam                                   | ple Submission Portal |                        | Logged in as Deboral | <u>1 White</u> (admin) Logout |
|--------------------------------------------------------------------------------------------|---------------------------------------|-----------------------|------------------------|----------------------|-------------------------------|
| Cell Line Identification Manifest - clis_221010_Pav                                        | el_Bitter_5120314598                  | 3_M001                |                        |                      |                               |
|                                                                                            |                                       |                       |                        |                      |                               |
| Mandatory fields are marked with a *                                                       |                                       |                       |                        |                      |                               |
| Client Information                                                                         | Billing Information                   | Billing In            | formation              |                      |                               |
| Client Name * Pavel Bitter                                                                 | Institution Garvan                    | Bill to Garvan Grant  | yes 🗸                  |                      |                               |
| DNA Extraction required (or you                                                            | Last Name * Bitter First Name * Pavel | Grant ID * email *    | p.bitter@garvan.org.au |                      |                               |
| Human Cell Line Identification ONLY*                                                       |                                       |                       |                        |                      |                               |
| Mouse Cell Line Identification ONLY                                                        |                                       |                       |                        |                      |                               |
| Mycoplasma Test ONLY *                                                                     |                                       |                       |                        |                      |                               |
| Mycoplasma AND Cell Line v<br>Identification (mouse or human)                              |                                       |                       |                        |                      |                               |
| Customer Reference                                                                         |                                       |                       |                        |                      |                               |
|                                                                                            |                                       |                       |                        |                      |                               |
| Clicking the down arrow will copy the top value of a column to all the rows of that column |                                       |                       |                        |                      |                               |
| 96-Well Position *<br>Delete Sample                                                        | what CLIS test *                      | Internal ID           | Sample Name *          | Comments             | шo                            |
| * Delete eg: A:1                                                                           | ×                                     | ETG102                |                        |                      |                               |
| * Delete eg: A:1                                                                           | ×                                     | ETG103                |                        |                      |                               |
| Sample Progress<br>Sample ID                                                               |                                       | Status                |                        | Results              |                               |
|                                                                                            |                                       |                       |                        |                      |                               |
|                                                                                            |                                       |                       |                        |                      |                               |
|                                                                                            |                                       |                       |                        |                      |                               |
| Upload supporting files                                                                    |                                       |                       |                        |                      |                               |
| Choose files No file chosen                                                                |                                       |                       |                        |                      |                               |
| Uploaded files                                                                             |                                       |                       |                        |                      |                               |
| File name                                                                                  |                                       |                       |                        |                      |                               |
|                                                                                            |                                       |                       |                        |                      |                               |
| Delete Manifest                                                                            |                                       |                       |                        |                      | Save Submit                   |

#### Figure 49: New Cell Line Identification manifest

The fields for Billing Information should be prefilled by the software. Please check and advise gmg@garvan.org.au if changes need to be made. Please enter the Purchase Order number for this sample submission, this is crucial for our invoicing process. The Client Information field has the name prefilled but certain fields need to be updated using drop down menus, see Figure 50. If your samples are urgent in the 'Urgency' drop-down menu choose to prioritise these samples (Attention: 2x service fees apply). The fields 'DNA Extraction required (or you send DNA)', 'Human Cell Line Identification ONLY', 'Mouse Cell Line Identification ONLY', 'Mycoplasma Test ONLY', or 'Mycoplasma AND Cell Line Identification (human or mouse)' the options are 'Yes' or 'No' from the drop down menus. The field 'Customer Reference' you can enter comments that may be relevant for the project you are submitting.

| Mandatory fields are marked with a *                            |  |  |  |  |  |  |  |
|-----------------------------------------------------------------|--|--|--|--|--|--|--|
| Client Information                                              |  |  |  |  |  |  |  |
| Client Name * Pavel Bitter                                      |  |  |  |  |  |  |  |
| Urgency *                                                       |  |  |  |  |  |  |  |
| DNA Extraction required (or you send DNA) *                     |  |  |  |  |  |  |  |
| Human Cell Line Identification ONLY*                            |  |  |  |  |  |  |  |
| Mouse Cell Line Identification ONLY*                            |  |  |  |  |  |  |  |
| Mycoplasma Test ONLY*                                           |  |  |  |  |  |  |  |
| Mycoplasma AND Cell Line v<br>Identification (mouse or human) * |  |  |  |  |  |  |  |
| Customer Reference                                              |  |  |  |  |  |  |  |

Figure 50: Overall Manifest selection options

#### Filling in sample information

Sample positions

See Sample positions

Sample names

#### See Sample names

What CLIS test

Select from the drop-down menu which type of test is to be preformed, the options are 'human CLIS' or 'mouse CLIS'

**Optional fields** 

You can enter further information about your samples in the non-mandatory field 'Comments', '

#### Submitting the manifest

See Submitting the manifest

# Manifest management

You can view the status of your submitted sample manifests on the 'Home' screen. Sample Manifests are shown in the lower half of the screen as either 'Saved', 'Pending', 'Accepted' or 'Released'.

## Saved and Pending manifests

Saved Manifests have been saved but not submitted, see Figure 51 for an example. These manifests can be reopened by clicking on the manifest and then you can continue completing the manifest and either save for a later submission or submit for these manifests to become a status 'Pending' manifest. As soon as the saved manifest is submitted it appears in GMG's sample management software. Saved and Pending manifests can be deleted with the button 'Delete'. If you choose to click on the delete button a popup window will appear, see Figure 52 In the popup window the action of deleting a manifest can be either confirmed by clicking the button 'Delete' or cancelled by clicking the button 'Cancel'. After clicking either one of these two options the popup window will disappear.

| Manifests  New Sequencing Manifest  New DN                                                                                                    | IA/RNA Manifest                                                                                                    | New Mouse Genotype Manifest     New Cell Line Identificativ                                                                                                    | on Manifest                                     |                             |                                                                               |                                                                    |  |  |
|----------------------------------------------------------------------------------------------------|----------------------------------------------------------------------------------------------------|----------------------------------------------------------------------------------------------------|-------------------------------------------------|-----------------------------|-------------------------------------------------------------------------------|--------------------------------------------------------------------|--|--|
| Sample Manifests                                                                                                    |                                                                                                    |                                                                                                    |                                                 |                             |                                                                               |                                                                    |  |  |
| Maximum Number Of 20<br>Manifests to show:                                                                                                    |                                                                                                    |                                                                                                    |                                                 |                             |                                                                               |                                                                    |  |  |
| Show manifests with the following stat                                                                                                    | tus:                                                                                                    |                                                                                                    |                                                 |                             |                                                                               |                                                                    |  |  |
|                                                                                                    | cepted 🗹                                                                                                    | Released ZAII Other States                                                                                                    |                                                 |                             |                                                                               |                                                                    |  |  |
| Saved Pending Acc                                                                                                    |                                                                                                    |                                                                                                    |                                                 |                             |                                                                               |                                                                    |  |  |
| Saved Pending Acc                                                                                                    |                                                                                                    |                                                                                                    |                                                 |                             |                                                                               |                                                                    |  |  |
| Show manifests containing sample:                                                                                                    |                                                                                                    | Show manifests containing shortline:                                                                                                    | Filter                                          |                             |                                                                               |                                                                    |  |  |
| Show manifests containing sample:                                                                                                    | Date                                                                                                    | Show manifests containing shortline:                                                                                                    | Filter<br>Copy Of (if manifest has been cloned) | Number Of Samples           | Status                                                                        |                                                                    |  |  |
| Show manifests containing sample:     Service Name     SEQ Other                                                                                                    | Date<br>12/10/2022                                                                                                 | Show manifests containing shortline:<br>Manifest Name<br>0_221012_Pavel_Biter_2046499528_M001                                                                                                    | Filter<br>Copy Of (if manifest has been cloned) | Number Of Samples           | Status<br>Saved                                                               | Delete                                                             |  |  |
| DrSaved DrPending DrAce<br>Show manifests containing sample:<br>Service Name<br>SEQ Other<br>SEQ Other                                                                                                    | Date<br>12/10/2022<br>11/10/2022                                                                                   | Show manifests containing shortline:<br>Marifest Name  0_221012_Pavel_Biter_2048495528_M001  0_221011_Pavel_Biter_2817380218_M001                                                                                                    | Filter<br>Copy Of (if manifest has been cloned) | Number Of Samples           | Status<br>Saved<br>Saved                                                      | Delete                                                             |  |  |
| Disaved DPending DAcc<br>Show manifests containing sample:<br>Service Name<br>SEQ Other<br>SEQ Other                                                                                                    | Date<br>12/10/2022<br>11/10/2022<br>11/10/2022                                                                     | Show manifests containing shortline:<br>Maifest Name                                                                                                    | Filter<br>Copy Of (if manifest has been cloned) | Number Of Samples           | Status<br>Saved<br>Saved<br>Saved                                             | Delete<br>Delete<br>Delete                                         |  |  |
| Saved DPending DAcc     Show manifests containing sample:     Service Name     SEO Other     SEO Other     SEO Other     SEO Other                                                                             | Date<br>12/10/2022<br>11/10/2022<br>11/10/2022<br>11/10/2022                                                       | Show manifests containing shortline:           Manifest Name           0_221012_Pavel_Biter_0208409528_M001           0_221011_Pavel_Biter_185366505_M001           0_221011_Pavel_Biter_1528471701_M001                                                                                                    | Filter<br>Copy Of (if manifest has been cloned) | Number Of Samples           | Status<br>Saved<br>Saved<br>Saved<br>Saved                                    | Delete<br>Delete<br>Delete<br>Delete                               |  |  |
| EX32ved CPending CAcc<br>Show manifests containing sample:<br>SEO Other<br>SEO Other<br>SEO Other<br>SEO Other<br>SEO Other                                                                                    | Date 12/10/2022 11/10/2022 11/10/2022 11/10/2022 11/10/2022 11/10/2022                                             | Show manifests containing shortline:           Manifest Name           0_221012_Pavel_Biter; 2016/89528_30001           0_221011_Pavel_Biter; 185596566_M001           0_221011_Pavel_Biter; 185897070_1M001           0_221011_Pavel_Biter; 121024228_3M001                                                                                                    | Filter<br>Copy Of (if manifest has been cloned) | Number Of Samples 1 1 2 2 2 | Status<br>Saved<br>Saved<br>Saved<br>Saved<br>Saved                           | Delete<br>Delete<br>Delete<br>Delete<br>Delete                     |  |  |
| Disaved DiPending DiAce<br>Show manifests containing sample:<br>Seconer<br>SEC Other<br>SEC Other<br>SEC Other<br>SEC Other<br>Manual Extraction                                                               | Date 12/10/2022 11/10/2022 11/10/2022 11/10/2022 11/10/2022 11/10/2022 10/10/2022                                  | Show manifests containing shortline:           Manifest Name           0.221012_Pavel_Biter_204849958_30001           0.221011_Pavel_Biter_2185398056_M001           0.221011_Pavel_Biter_11628471701_M001           0.221011_Pavel_Biter_12024223_80001           0.221011_Pavel_Biter_12024223_80001           0.221011_Pavel_Biter_12024223_80001                                                                                                    | Filer<br>Copy Of (if manifest has been cloned)  | Number Of Samples           | Status<br>Saved<br>Saved<br>Saved<br>Saved<br>Saved<br>Saved                  | Delete<br>Delete<br>Delete<br>Delete<br>Delete<br>Delete           |  |  |
| Disaved DPending DAcc<br>Show manifests containing sample:<br>Sec Other<br>SEQ Other<br>SEQ Other<br>SEQ Other<br>SEQ Other<br>SEQ Other<br>Manual Extraction<br>Cell Line Identification                      | Date 2/10/2022 11/10/2022 11/10/2022 11/10/2022 11/10/2022 10/10/2022 10/10/2022 10/10/2022 10/10/2022             | Show manifests containing shortline:           Manifest Name           0_221012_Pavel_Biter_281730218_M001           0_221011_Pavel_Biter_185308056_M001           0_221011_Pavel_Biter_185308056_M001           0_221011_Pavel_Biter_185308056_M001           0_221011_Pavel_Biter_1052047101_M001           0_221011_Pavel_Biter_10582562_M001           0_221011_Pavel_Biter_075825682_M001           0_221011_Pavel_Biter_075825682_M001           M_221010_Pavel_Biter_05825682_M001           ds_221010_Pavel_Biter_05825682_M001                                | Filer<br>Copy Of (if manifest has been cloned)  | Number Of Samples           | Status<br>Saved<br>Saved<br>Saved<br>Saved<br>Saved<br>Saved<br>Saved         | Delete<br>Delete<br>Delete<br>Delete<br>Delete<br>Delete           |  |  |
| El Saved CPending CAcc<br>Show manifests containing sample:<br>SEQ Other<br>SEQ Other<br>SEQ Other<br>SEQ Other<br>SEQ Other<br>SEQ Other<br>SEQ Other<br>Cell Line Identification<br>Cell Line Identification | Date 12/10/2022 11/10/2022 11/10/2022 11/10/2022 11/10/2022 10/10/2022 10/10/2022 10/10/2022 10/10/2022 10/10/2022 | Show manifests containing shortline:           Manifest Name           0_221012, Pavel, Biter, 204449958, M001           0_222011_Pavel, Biter, 185307063, M001           0_221011_Pavel, Biter, 185307063, M001           0_221011_Pavel, Biter, 1528071701_M001           0_221011_Pavel, Biter, 1528071701_M001           0_221011_Pavel, Biter, 1528071701_M001           0_221011_Pavel, Biter, 152807101_M001           0_221011_Pavel, Biter, 152807101_M001           0_221010_Pavel, Biter, 5120314398_M01           dis_221010_Pavel, Biter, 4743185384_M001 | Filer<br>Copy Of (if manifest has been cloned)  | Number Of Samples           | Saved<br>Saved<br>Saved<br>Saved<br>Saved<br>Saved<br>Saved<br>Saved<br>Saved | Delete<br>Delete<br>Delete<br>Delete<br>Delete<br>Delete<br>Delete |  |  |

Figure 51: Sample Submission Portal Home Screen

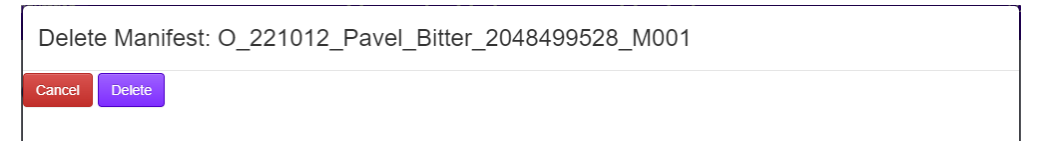

Figure 52: Delete Popup Window

Accepted and Released manifests

Accepted, Released and Other State Manifests can only be viewed, these manifests are completed and cannot be altered after their completion. If the manifest link is clicked on the manifest will open and show its content, see figure 25 for an example.

|                                             | rs Configuration | 1           |                                                             | Sample S        | Submission F        | Portal      |                                           |                             | Logg                      | ed in as <u>Deborah M</u> | Visibe (activate) |
|---------------------------------------------|------------------|-------------|-------------------------------------------------------------|-----------------|---------------------|-------------|-------------------------------------------|-----------------------------|---------------------------|---------------------------|-------------------|
| Seq-Other Mar                               | nifest - O_2     | 221012_     | Pavel_Bitter_                                               | 2048499528      | _M001               |             |                                           |                             |                           |                           |                   |
| indatory fields are marked in<br>Client Inf | na*              |             | Billing Ir                                                  | formation       |                     | Billing I   | oformation                                |                             |                           |                           |                   |
| Gient Name*                                 | Pauel Riter      |             | Dining ii                                                   | normation       |                     | billing i   | iomaton                                   |                             |                           |                           |                   |
| Urgency level                               |                  | -           | institution                                                 | Garvan          | Bill to G           | arvan Grant | 0.08                                      | -                           |                           |                           |                   |
| Project Name                                |                  | _           | Last Name                                                   | Biber           |                     | Grant ID    |                                           |                             |                           |                           |                   |
| Internal or External Project                |                  |             | First Name                                                  | Piwil           |                     | email       |                                           |                             |                           |                           |                   |
| Requested Sequencing<br>Service             |                  | *           |                                                             |                 |                     |             |                                           |                             |                           |                           |                   |
| Comments                                    |                  |             |                                                             |                 |                     |             |                                           |                             |                           |                           |                   |
| Customer Reference                          |                  |             |                                                             |                 |                     |             |                                           |                             |                           |                           |                   |
| Delete Position "<br>Sample Wei Position    | GMG Sample       | Sample Name | If Garvan Clinical<br>Research provide HREC<br>number III C | Sample Material | Primer to be used * | o           | Sample<br>Concentration<br>(ng)\s() III O | Reference<br>Sequence III O | Gene of<br>Interest III O | Organism O                | Comments          |
| R Delete                                    | ETI-184          |             |                                                             |                 |                     | -           |                                           |                             |                           |                           |                   |
| ample Progress                              |                  |             |                                                             |                 |                     |             |                                           |                             |                           |                           |                   |
|                                             |                  |             |                                                             |                 | 211100              |             |                                           |                             |                           | N                         |                   |
|                                             | Sampi            | e 10        |                                                             |                 | 50115               |             |                                           |                             | Result                    |                           |                   |
| pload support                               | ting files       | •10         |                                                             |                 |                     |             |                                           |                             | resur                     |                           |                   |
| pload support                               | ing files        | •10         |                                                             |                 |                     |             |                                           |                             | resur                     |                           |                   |
| pload support                               | ting files       | • 10        |                                                             |                 |                     |             |                                           |                             | resur                     |                           |                   |

Figure 53: Example Manifest that was opened after a release status update

## Download of results for submitted samples

Once manifests have been progressed in MSSS to the status of 'Released' the software will send an automatic email to your nominated email address defined in your account, see Figure 54 for an example email. In this email there is a link that enables you to download the results for the submitted samples as a ZIP file. You have to login into your account first and THEN you can download the data via the link in the email. If you click the link directly without logging in first the software will take you to the login screen. The email also contains the technical report according to NATA requirements as an attachment.

This is an automated message, please do not respond

Pavel Bitter ggg ggg rrr NSW 2345 Australia 2016-11-24 01:53:50.222723

Dear Pavel,

Garvan Molecular Genetics results are ready for downloading for the following samples: 11111111. These samples are part of the following Manifest: M\_161124\_Pavel\_Bitter\_<u>4122293349\_</u>M001

First you have to login to your account by navigating to https://testgmg-submit.gimr.garvan.org.au/#/login.

Then your results will be available to download from the following link(s): https://testgmg-submit.gimr.garvan.org.au/#/manifest/M\_161124\_Pavel\_Bitter\_4122293349\_M001

Figure 54: Automatic email for released manifests

## Downloading results directly from MSSS

Sample manifests are shown in the Home screen of the sample submission portal as 'Released' you can click on the manifest link to access the manifest to download the results. When the manifest is opened the screen shows the information for the results and also contains a button 'Download All Results (zip)', see Figure 55.

| Accounts User                    | s Configuration                       | Sample Su             | Ibmission Portal        |                            |
|----------------------------------|---------------------------------------|-----------------------|-------------------------|----------------------------|
| Mouse Genoty                     | pe Manifest - m_2                     | 220826                | M001                    |                            |
|                                  |                                       | Accession             | ned on Fri Aug 26 2022  |                            |
| Mandatory fields are marked wit  | ha*                                   |                       |                         |                            |
| Client Inf                       | ormation                              | Billing Information   | Billing Info            | ormation                   |
| Client Name *                    |                                       | Institution *         | Purchase Order Number*  |                            |
| Urgency *                        | Not Urgent                            | Last Name *           |                         | Update                     |
| Service Type *                   | Standard 🗸                            | First Name*           | Uploaded Purchase Order |                            |
| Plate Barcode *                  |                                       |                       | Upload Purchase Order   | Choose file No file chosen |
| Type Of Material *               | DNA 👻                                 |                       |                         | Upload                     |
| Customer Reference               |                                       |                       | email *                 |                            |
|                                  |                                       |                       |                         |                            |
| Clicking the down arrow will cop | y the top value of a column to all th | e rows of that column |                         | Download All Results (Zip) |
| Clone Manifest for New Gene      | tag Request                           |                       |                         |                            |

#### Figure 55: Manifest screen with button 'Download All Results (zip)'

If this button is clicked the software will create a ZIP folder in your download folder on the C: drive of your computer, in this ZIP folder are the actual result files. These results will also be sent to your nominated email addresses that are stored in our database. Please email gmg@garvan.org.au for a change in email addresses to which result emails shall be sent to. Also email gmg@garvan.org.au for changes in the billing information.

## Sending Samples to GMG

Please use the below address to send samples to us. The samples should be sent in a padded envelope with Australia Mail or by courier:

For Australia Mail

Attn. Pavel Bitter Garvan Institute GMG/ Level 8 384 Victoria Street

Darlinghurst, NSW 2010

For Couriers

Attn. Pavel Bitter

Garvan Institute

Loading Dock

West Street (off Burton Street)

Darlinghurst, NSW 2010

Dock times: 8am to 4pm

Loading Dock Phone: 02 9295 8640

Alternatively you can drop off your samples in our sample reception fridge located on level 8 behind the lifts.

# Contact us

We have an all encompassing webpage, please have a look at:

https://www.garvan.org.au/research/capabilities/molecular-genetics

Garvan Molecular Genetics

Telephone: 02 92958384

Email: gmg@garvan.org.au

Pavel Bitter (Molecular Genetics Facility Manager)

Email: p.bitter@garvan.org.au

# Pricing information

Please find our current pricing information on our webpage at https://www.garvan.org.au/research/capabilities/molecular-genetics/shop

# Garvan Molecular Genetics Terms and Conditions

Our Terms and Conditions apply to all services provided by GMG, a service of the Garvan Institute of Medical Research, on request from Specialists or Researchers. The obligation of GMG to perform the Services is conditional on acceptance of a Request and the samples which need to pass acceptance to the service. On acceptance of the Request, GMG will perform the Services in accordance with our Terms and Conditions.